### FAMILY INDEPENDENCE ADMINISTRATION

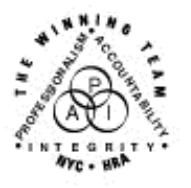

Seth W. Diamond, Executive Deputy Commissioner

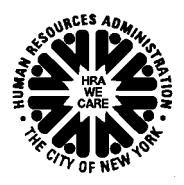

James K. Whelan, Deputy Commissioner Policy, Procedures and Training Lisa C. Fitzpatrick, Assistant Deputy Commissioner Office of Procedures

### POLICY BULLETIN #07-25-SYS

### POS RELEASE NOTES VERSION 11.1 AND FS POS RELEASE NOTES VERSION 1.1

| Data:                                                   | Subtonic(s):                                                                                                    |
|---------------------------------------------------------|----------------------------------------------------------------------------------------------------|
| Echruchy 21, 2007                                       | Depertoes Office System (DOS)                                                                                                    |
| repluary 21, 2007                                       | rapeness Onice System (FOS)                                                                                                    |
| This procedure can<br>now be accessed on the<br>FIAweb. | This policy bulletin is to inform Job Center staff and Non-Public<br>Assistance (NPA) Food Stamp (FS) Office staff that the latest<br>versions of the Paperless Office System (POS) and the Food Stamp<br>Paperless Office System (FS POS), respectively, migrated to<br>production on February 20, 2007.                                                                                                    |
|                                                         | Descriptions of the changes of the POS release for Job Center staff<br>can be found in POS Release Notes Version 11.1 ( <b>Attachment A</b> );<br>descriptions of the changes of the FS POS release for NPA FS<br>Office staff can be found in FS POS Release Notes Version 1.1<br>( <b>Attachment B</b> ). These release notes can also be found on the<br>FIAweb at:                                                                                                    |
|                                                         | http://hrawebapps/HRAintranet/CMT_page_template.cfm?page_id=79                                                                                                    |
|                                                         | <b>Note</b> : The new public assistance (PA) Client Notice System (CNS) opening codes starting with " <b>A</b> " and the new FS opening codes <b>Q23</b> (Expedited – Pending Verification), <b>A48</b> (FS Approval – 1st Month Prorated: Applied BEFORE the 16th) and <b>A49</b> (FS Approval – 1st Month Prorated: Applied AFTER the 15th) are temporarily on hold in the WMS 2007.1 release. Until further notice, please use PA opening codes beginning with " <b>Y</b> " and FS opening code <b>Y45</b> (Other [Manual Notice Required]). If the JOS/Worker attempts to use a code that is on hold, POS/FS POS will display the following error message on the Turn-Around Document (TAD): |
|                                                         | "The code you are using to open the PA or FS suffix cannot be used<br>at this time. Please use another code beginning with the letter 'Y'."                                                                                                    |
|                                                         | Please see Fax Flash 07/03 for additional information.                                                                                                    |

Effective Immediately

Attachments:

| Please use Print on<br>Demand to obtain copies<br>of forms. | Attachment A<br>Attachment B | POS Release Notes Version 11.1<br>FS POS Release Notes Version 1.1 |
|-------------------------------------------------------------|------------------------------|--------------------------------------------------------------------|
|                                                             |                              |                                                                    |
|                                                             |                              |                                                                    |
|                                                             |                              |                                                                    |
|                                                             |                              |                                                                    |
|                                                             |                              |                                                                    |
|                                                             |                              |                                                                    |
|                                                             |                              |                                                                    |
|                                                             |                              |                                                                    |
|                                                             |                              |                                                                    |

Version 11.1 February 20, 2007

These Release Notes contain descriptions of changes in POS Release 11.1, scheduled for February 20, 2007. These will be distributed via HRA email. If you would like to be added to the distribution list, please contact Jose Breton. Prior Release Notes may also be found on the HRA Intranet at <a href="http://hrawebapps/HRAintranet/CMT">http://hrawebapps/HRAintranet/CMT</a> page template.cfm?page id=79

### Table of Contents

| 1.  | Replacement of Public Assistance Opening Codes with CNS Codes              | 1  |
|-----|----------------------------------------------------------------------------|----|
| 2.  | Replacement of Food Stamp Suffix Opening Codes for PA/FS cases             | 5  |
| 3.  | Suppression of LDSS-4013A and LDSS-4013B in POS                            | 6  |
| 4.  | Expedited Service Screening for Food Stamps in Application Interview       | 7  |
| 5.  | Changes to Site Determination window in Application Intake                 | 11 |
| 6.  | New Homebound Adult question on Medical window                             | 12 |
| 7.  | Change to Child field in Budget Household window                           | 14 |
| 8.  | Update to Budget Utility Allowance Rule                                    | 15 |
| 9.  | TAD Business Rule Changes                                                  | 15 |
| 10. | Changes to Timeliness Report in the POS Management Console                 | 17 |
| 11. | Change to Migrant/Seasonal Farm Worker question in Application Interview   | 18 |
| 12. | New question in Shelter (Housing) Expenses window in Application Interview | 18 |
| 13. | Changes to Daily Activity Limited, Blind, Sick or Disabled window          |    |
| 14. | Updates to Finger Imaging – AFIS window                                    |    |
| 15. | OCSE Alert in Recert Interview                                             | 21 |
| 16. | Removal of popup window in Approve Recertification                         | 22 |
| 17. | Forms                                                                      | 22 |
| 18. | Changes to W-607A data entry window                                        | 22 |
| 19. | Reminder: Scanning documents for unborn and non-applying individuals       | 23 |
|     |                                                                            |    |

### 1. Replacement of Public Assistance Opening Codes with CNS Codes

In WMS version 2007.1, the existing Public Assistance (PA) Suffix opening codes will be replaced with CNS-compatible codes. The following opening codes will be available on the POS TAD:

| Opening Code | Description                                                                                                    | Note                                                                                                    |
|--------------|----------------------------------------------------------------------------------------------------|----------------------------------------------------------------------------------------------------|
| A30          | PA Approval – Same Benefit Each Month                                                                                   |                                                                                                    |
| A32          | PA Approval First Month Prorated                                                                                        |                                                                                                    |
| A36          | PA Approval – First Period Denied                                                                                       |                                                                                                    |
| Y37          | Case Accepted for Single Issue Payments<br>(Fair Hearing Decision/Emergency, Rent/<br>Utility)                          | This code replaces 008 – MA to remain in AP status                                                                       |
| Y38          | Case accepted only for emergency shelter<br>arrears and/or emergency utility arrears<br>which applicant agrees to repay | This code replaces 009                                                                                                   |
| Y39          | Case accepted for emergency shelter<br>arrears and/or emergency utility arrears no<br>repayment agreement               |                                                                                                    |
| Y41          | Case accepted for Immediate Needs (pre-<br>investigation), pre-determination grants and<br>One Shot Deals               | This code replaces 033                                                                                                   |
| Y42          | Closed in Error                                                                                                    | This code replaces 066 –<br>Employment Unit approval is<br>needed if case was closed due to<br>Employment Related reason |
|              |                                                                                                    |                                                                                                    |

Version 11.1 February 20, 2007

| Opening Code | Description                                                                                             | Note                                                                                                    |
|--------------|----------------------------------------------------------------------------------------------------|----------------------------------------------------------------------------------------------------|
| Y43          | Aid Continuing – Case Awaiting Fair<br>Hearing decision                                                 | This code replaces 097                                                                                                    |
| Y46          | Employment Unit Approved Override                                                                       | <ul> <li>This code replaces 098</li> <li>This code is to be used if:</li> <li>1. Client was incarcerated</li> <li>2. Client was hospitalized</li> <li>3. There had been a change of address</li> <li>4. Fair hearing decision</li> </ul> |
|              |                                                                                                    | reversed and OES closing                                                                                                    |
| Y47          | To be used to override an IPV sanction and open a case/suffix during the infraction period.             | This code replaces 101<br>Use of this code is restricted to<br>EPF as the Originating Center                                                                                                    |
| Y65          | To be used to override a Drug and Alcohol<br>Closing or Rejection Code during the<br>infraction period. | This code replaces 623 and removes the last sanction                                                                                                    |
| Y67          | Other PA Opening Code                                                                                   |                                                                                                    |

For additional information about the replacement of the PA opening codes, please see the **policy document for WMS version 2007.1**.

#### Existing codes

The following PA opening codes will continue to be available on the TAD when the PA Suffix Status is changed to "Active" (AC):

- 114, Override Opening Code Prior Sanction History Remains (Manual Notice)
- 400, Administrative Opening on Transitional Benefits Cases (Manual Notice)

#### PA Opening Codes available when PA status is "Single Issue" (SI)

When a **PA Suffix Status** of "Single Issue" (SI) is selected, the **PA Status Reason** will only list codes to be used for immediate need issuances or One Shot Deal grants:

| Opening Code | Description                                  | Note                           |
|--------------|----------------------------------------------|--------------------------------|
| Y37          | Case Accepted for Single Issue Payments      | This code replaces 008 - MA to |
|              | (Fair Hearing Decision/Emergency, Rent/      | remain in AP status            |
|              | Utility)                                     |                                |
| Y38          | Case accepted only for emergency shelter     | This code replaces 009         |
|              | arrears and/or emergency utility arrears     |                                |
|              | which applicant agrees to repay              |                                |
| Y39          | Case accepted for emergency shelter          |                                |
|              | arrears and/or emergency utility arrears no  |                                |
|              | repayment agreement                          |                                |
| Y41          | Case accepted for Immediate Needs (pre-      | This code replaces 033         |
|              | investigation), pre-determination grants and |                                |
|              | One Shot Deals                               |                                |

### Version 11.1 February 20, 2007

This will help reduce mistaken force closings of existing NPA FS cases. It will also help reduce mistaken Medicaid activations and mistaken extension of Medicaid if the PA case is denied.

PA opening code **A32** will be available when the **PA Suffix Status** is changed to "Single Issue" (SI) status for HASA cases that require activation of the MA program.

#### Change to PA Suffix Status drop-down menu

The following options will be removed from the PA Suffix Status drop-down list box on the TAD, Eligibility Determination and Budget Household windows:

- Active Loss of Support
- Active Illness/Loss of Employment
- Active Other

#### Replacement of PA Opening Codes in Re-Open a Case activity

The codes associated with the **Reason for Reopening** drop-down list box in the **Reopen Suffix** window in the **Re-Open a Case** and **Error Correction Re-Open a Case** activity will be updated to match the changes to the PA opening codes in WMS version 2007.1:

| Reason for Reopening     | Currently Used Code | New Code |
|--------------------------|---------------------|----------|
| Closed in Error          | 066                 | Y42      |
| Fair Hearing ATC         | 097                 | Y43      |
| Employment Override      | 098                 | Y48      |
| Substance Abuse Override | 623                 | Y65      |
| Fair Hearing Restoration | 075                 | Y67      |

The following reopening reason will be added to the list:

| Reason for Reopening      | Code |
|---------------------------|------|
| Override – Prior Sanction | 114  |

The code associated with the following reopening reason will not be changed:

| Re-Opening Reason     | Code |
|-----------------------|------|
| Transitional Benefits | 400  |

When the **Reason for Reopening** is selected, POS will pre-fill the **PA Suffix Status Reason** on the POS TAD with the appropriate code.

Version 11.1 February 20, 2007

Reopen Suffix window

| First choose the suffix to be reopened. Ther<br>supply details of the error | Instruction<br>select a reason for the reopening. If the suffix was closed in error, you will be required to |
|-----------------------------------------------------------------------------|----------------------------------------------------------------------------------------------------|
| Suffix to Reopen 1<br>Details of Error                                      | ▼ Reason for Reopening                                                                                       |
| Closing Date: 03/29/04<br>Reason for Late<br>Reopening:                     | Days Elapsed Since Closing: 1 Late Reopening                                                                 |
| Originating Center <mark>013</mark>                                         | Closing Reason Code: M88                                                                                     |
| From<br>Last Recurring Grant                                                | Date     To Date     Amount       /     / /                                                                  |
| Last Food Stamp Grant /<br>FS Authorization: 10/                            | 7 7 7<br>D1703 03/31/04                                                                                      |
|                                                                             | <u>N</u> ext <u>Previous</u>                                                                                 |

Version 11.1 February 20, 2007

### 2. Replacement of Food Stamp Suffix Opening Codes for PA/FS cases

With WMS version 2007.1, three (3) new Food Stamp (FS) Suffix opening codes will be added for PA/FS cases:

- Q23, FS Expedited Approval: Verification Pending.
- A48, FS Approval: 1st Month Prorated: Applied BEFORE the 16th
- A49, FS Approval: 1st Month Prorated: Applied AFTER the 15th

The following FS opening codes will not be displayed for PA/FS cases:

- Q22, FS Expedited Approval: Verification Pending.
- A32, FS Approval: 1st Month Prorated: Applied BEFORE the 16th
- A33, FS Approval: 1st Month Prorated: Applied AFTER the 15th

FS opening code Q23 will replace code Q22, FS opening code A48 will replace code A32 and FS opening code A49 will replace code A33 for PA/FS cases. Codes A32, A33 and Q22 will remain valid for NPA FS cases.

The following existing FS opening codes will remain available:

- 029, Meets eligibility requirements-Application Filed While in Prison (BRAD H.)
- 114, Override Opening Code Prior Sanction History Remains
- 901, Override code to reopen case closed with Transitional FS.
- A30, Same Benefit Each Month
- A34, FS Approval Proof Provided in SECOND Thirty Days
- A36, FS Approval First Month Denied, Eligible in Succeeding Months
- A39, FS Approval NYSNIP
- A40, FS Approval Group Home Standardized Benefit (GHSB)
- A42, FS Approval NYSNIP: 1st Month Prorated; Applied before the 16th
- A43, Approval NYSNIP 1st Month Prorate Applied after the 15th
- Y45, Other (Manual Notice Required)

#### FS opening codes when issuing Expedited Food Stamps (EFS)

When the FS Suffix Status is changed to "Single Issue" (SI) status, POS will require an entry of Q23 or Y45 in the FS Suffix Status Reason field.

For additional information about the replacement of the FS opening codes, please see the **policy document for WMS version 2007.1**.

Version 11.1 February 20, 2007

### 3. Suppression of LDSS-4013A and LDSS-4013B in POS

For cases where the **Client Notice System** (CNS) will generate the notice, the **LDSS-4013A NYC** notice (Action Taken on Your Application: Part A: Public Assistance, Food Stamp Benefits and Medical Assistance Coverage (NYC)) and **LDSS-4013B NYC** notice (Action Taken on Your Application: Part B: Public Assistance, Food Stamp Benefits and Medical Assistance Coverage (NYC)) will be suppressed in POS.

The **LDSS-4013A** and the **LDSS-4013B** must be completed by the Worker in POS and printed by the Supervisor when the **Client Notice System** (CNS) will not generate the eligibility notice.

|                                                                                         | Show          |
|-----------------------------------------------------------------------------------------|---------------|
| Action Taken On Your Application:PA,MA,FS (Form DSS4013)                                | 🛑 🕐           |
|                                                                                         |               |
| DSS4013                                                                                 | ×             |
| CNS will generate a notice for this TAD action and the form LDSS4013 is not required to | o be printed. |
| ОК                                                                                      |               |

Message for suppressed LDSS-4013A and LDSS-4013B notices

For additional information about the CNS notices, please see the **policy document for WMS** version 2007.1.

Version 11.1 February 20, 2007

### 4. Expedited Service Screening for Food Stamps in Application Interview

The **Expedited Processing** window will now appear in the **Application Interview** to allow the Worker to complete a determination of eligibility for expedited service for Food Stamps.

The first question displayed on the window will be:

Have you or anyone who is applying received Food Stamps this month?

If the applicant has not received Food Stamps this month or has received Food Stamps, but entered a domestic violence shelter this month, the following questions will appear:

- Has the Food Stamp household received Expedited Food Stamps in the past?
- Has anyone who is applying for Food Stamps had income from any sources (such as employment, SSA, SSI, UIB or contribution) this month?
- Is anyone in the household a migrant or seasonal farm worker?
- Did the household receive a HEAP payment for the current (HEAP) program year or are they anticipating receiving a HEAP payment?
- ATTENTION TO THE INTERVIEWER: Based on the interview conducted is there any indication that the applicant is in need of any non-food related personal item necessary for health and personal care?

If the applicant has received Food Stamps this month and has not entered a domestic violence shelter this month, only the "ATTENTION TO THE INTERVIEWER: Based on the interview conducted is there any indication that the applicant is in need of any non-food related personal item necessary for health and personal care?" question will appear.

Based on the answers entered during the interview and the entries made on the window, POS will complete the expedited processing determination for the case. POS will save the **LDSS-3938** (Food Stamp Application Expedited Processing Summary Sheet) form in the electronic record when the Worker clicks the **Next** button, if the form was not previously imaged for the current application. The front of the **LDSS-3938** form will be completed based on the answers in the **Application Interview** and the **Expedited Processing** window.

The reverse of the LDSS-3938 form will be completed within the IN/EFS Issuance activity (formerly named "EFS Interview") for PA/FS applicants.

If the applicant does not qualify for expedited service, the **Immediate Needs** window will appear when the Worker clicks the **Next** button on the **Expedited Processing** window.

For One Shot Deal applicants who also wants FS, the Worker must submit the case for a paper application registration of a Non-Public Assistance (NPA) FS case and must make an eligibility determination on the NPA FS case on paper. A case comment must be made on the One Shot Deal case with the eligibility determination made on the NPA FS case.

The **Immediate Needs** window will appear after the **Expedited Processing** window in the **Application Interview** if the case is ineligible for EFS or if the client has indicated needs beyond the personal care kit and the kit will not be issued.

Version 11.1 February 20, 2007

Expedited Processing window when applicant has not received FS this month

| <u> E</u> dit <u>T</u> ools <u>W</u> indow <u>H</u> elp                                                                                                    |   |   |
|----------------------------------------------------------------------------------------------------|---|---|
|                                                                                                    |   |   |
| Have You Or Anyone Who Is Applying Received Food Stamps This Month?                                                                                                    |   |   |
| Has The Food Stamp Household Received Expedited Food Stamps In The Past?                                                                                                    |   | ≤ |
| Has Anyone Who Is Applying For Food Stamp Had Income From Any Sources (Such As Employment, SSA, SSI, UIB, Or<br>Contribution) This Month?                                                              |   | ≤ |
| Is Anyone in the Household a Migrant or Seasonal Farm Worker?                                                                                                    | 0 | • |
| Did The Household Receive A HEAP Payment For The Current (HEAP) Program Year or are They Anticipating Receiving a<br>HEAP Payment?                                                                     | 0 | • |
| ATTENTION: TO THE INTERVIEWER: Based on the interview conducted is there any indication that the applicant is in<br>need of any non-food related personal item necessary for health and personal care? | œ | 0 |
|                                                                                                    |   |   |
|                                                                                                    |   |   |

Version 11.1 February 20, 2007

Expedited Processing window when applicant has received FS this month

| <u>File Edit I</u> ools <u>W</u> indow <u>H</u> elp                                                                                                    |     |
|----------------------------------------------------------------------------------------------------|-----|
|                                                                                                    |     |
| Have You Or Anyone Who Is Applying Received Food Stamps This Month?                                                                                                    |     |
| ATTENTION: TO THE INTERVIEWER: Based on the interview conducted is there any indication that the applicant is in<br>need of any non-food related personal item necessary for health and personal care? | 0[0 |
|                                                                                                    |     |
|                                                                                                    |     |
|                                                                                                    |     |
|                                                                                                    |     |
|                                                                                                    |     |
|                                                                                                    |     |
|                                                                                                    |     |
|                                                                                                    |     |
|                                                                                                    |     |
|                                                                                                    |     |
|                                                                                                    |     |
|                                                                                                    |     |
|                                                                                                    |     |
|                                                                                                    |     |
|                                                                                                    |     |
| Spanish <u>N</u> ext <u>Previous</u>                                                                                                    |     |
|                                                                                                    |     |

Version 11.1 February 20, 2007

Immediate Needs window

|  | Tuper was office a jatem |  |
|--|--------------------------|--|
|  |                          |  |

|                                                                                                    | Yes N | No |
|----------------------------------------------------------------------------------------------------|-------|----|
| Does Anyone Who Is Applying Have Available Income From Any Source To Meet the Immediate Need (Such As SSA, SSI,<br>UIB)?                                       | 00    | •  |
| Does Anyone Who Is Applying Have Available Savings And/Or Available Liquid Resources To Meet the Immediate Need<br>(Such As Cash On Hand, Bank Accounts, ETC)? | •     | 0  |
| Is Anyone From the Applying Household Currently Employed?                                                                                                    | 0 0   | •  |
| Have You Been Receiving Support from Family/Friend/Organization In Order To Purchase Essential Personal Items Or To<br>Feed Yourself And Your Family?          |       | •  |
| Have You Been Relying On Income/Resources In Order To Purchase Essential Personal Items Or To Feed Yourself And<br>Your Family?                                | 0 0   | •  |
| Is Anyone 18 Years Old And Attending High School /GED Program /H.S. Level Training?                                                                            | • •   | 0  |
|                                                                                                    | -     |    |
| Do You Have Cooking/Food Storage Facilities?                                                                                                    | 00    |    |
| Do You Have Cooking/Food Storage Facilities?                                                                                                    |       |    |

Version 11.1 February 20, 2007

### 5. Changes to Site Determination window in Application Intake

The **Site Determination** window in the **Application Intake** will be updated to add a new question, add a new field and to remove several fields.

- The new question will be: "You may be eligible for Food Stamps. Would you also like to apply for Food Stamps?" This question will be enabled when the **One Shot Deal** checkbox is checked or the **PA** checkbox is checked and the **MA** and **FS** checkboxes are not checked.
- A "Language Read" field will be added to the window.
- The "Primary Language" field will be renamed "Language Spoken".
- The "Hurricane Katrina Evacuee" checkbox, "Alternate Phone" text box, the "Pager/Cell Number" text box and the "Contact Person" text box will be removed from the window.

| Version 11.1 - Paperle                         | ess Office System - [Sit                        | e Determination]                                   |                            | 2:21:45 PM                              | Tuesday, February 06, 2       | 007 -          |
|------------------------------------------------|-------------------------------------------------|----------------------------------------------------|----------------------------|-----------------------------------------|-------------------------------|----------------|
| <u>File E</u> dit <u>T</u> ools <u>W</u> indow | / <u>H</u> elp                                  |                                                    |                            |                                         |                               |                |
| 0 🗠 🕺 🛍 🛍                                      | 0 🕽 💐 🚨 📑                                       | I                                                  |                            |                                         |                               |                |
| Residential Address                            | Undomiciled ?                                   |                                                    |                            |                                         |                               |                |
| House No:                                      | Street Dir/Name/Typ                             | e: [None] 💌                                        |                            |                                         | ▼ Apt:                        |                |
| City:                                          | ▼ State: NY                                     | Zip Code:                                          | -                          | Phone:                                  | -                             |                |
|                                                |                                                 |                                                    |                            |                                         |                               | Get Ticket     |
| le there a Special Site                        | uation / Hardshin?                              |                                                    |                            |                                         |                               |                |
| Casehead                                       |                                                 |                                                    |                            |                                         |                               |                |
| Last Name                                      | First Name                                      | Middle Name                                        | Sex                        | D.O.B.                                  | SSN                           |                |
|                                                |                                                 |                                                    | <b>_</b>                   | 00/00/0000                              |                               | Verify Address |
| Initial <u>C</u> learance                      | Is there anyone current the case(s) displayed ( | itly living in the househ<br>on WMS inquiry screen | old who wa<br>?            | s not listed on                         | O Yes O No                    |                |
| Programs Applying Fo                           | <u>r</u>                                        |                                                    |                            |                                         |                               |                |
|                                                | FS 🔽 Child Care                                 | in Lieu of PA 🛛 🗖                                  | One Shot                   | Deal One-Time I                         | Emergency Payment On          | ly             |
| FA case closed less t                          | han 30 days? 🔿 Yes                              | O No Yo                                            | ou may be e<br>ould you al | ligibile for Food<br>so like to apply f | Stamps.<br>for Food Stamps? C | Yes 🔿 No       |
| Language Spoken:                               | <b>_</b>                                        | Can you speak Englis                               | h? 🔿 Yes                   | ○ No Doy                                | ou need an interpreter?       | C Yes C No     |
| Language Read:                                 | •                                               | Canyou read Englis                                 | h? 🔿 Yes                   | O No C                                  | an you write English?         | ○ Yes ○ No     |
| Problems                                       |                                                 |                                                    |                            |                                         |                               |                |
|                                                |                                                 | •                                                  |                            |                                         |                               |                |
|                                                | 1                                               | 1                                                  | 1                          |                                         |                               |                |
|                                                | <u>N</u> ext Refer 1                            | for Intake <u>R</u> eferral                        |                            |                                         |                               |                |
|                                                |                                                 |                                                    |                            |                                         |                               |                |

#### Revised Site Determination window

Version 11.1 February 20, 2007

### 6. New Homebound Adult question on Medical window

A new question will be added to the **Medical** window in the Application Interview, Change Case Data, Recert Interview and Re-Open a Case activity: "Is Any Adult in the Household Homebound?"

When the Worker clicks "Yes" for this question, a **Response to Question** window will appear. The Worker must select the name of the homebound adult in the "Who" drop-down list box and select the document for the adult. The Worker must then click **Yes** or **No** for the question "Did the applicant submit documentation to support a homebound status?"

POS will send the individual homebound data to NYCWAY for individuals who submitted documentation to support a homebound status when the POS activity is suspended or completed.

| INDICATE IF YOU OR ANYONE WHO LIVES WITH YOU WHO IS APPLYING:                                        | Yes | No |
|----------------------------------------------------------------------------------------------------|-----|----|
| s any Adult in the Household Homebound?                                                              | •   | •  |
| as Daily Activity Limited because of an Illness/Temporary Disability or is Blind, Sick or Disabled ? | 0   | 0  |
| as Paid Or Unpaid Medical Bills For The Three Months Preceding The Month Of This Application?        | 0   | o  |
| as Any Type of Health/Hospital/Accident Insurance or Receives Assistance in Paying Medical Expenses? | 0   | o  |
| s Pregnant?                                                                                          | 0   | o  |
| s In A Hospital, Nursing Home Or Other Medical Institution?                                          | 0   | œ  |
| as Any Medical Bills Or Medically Related Expenses?                                                  | 0   | o  |
| s Or Was Drug Or Alcohol Dependent?                                                                  | 0   | œ  |
| las Been In A Car Accident Or Work Related Accident In The Past Two Years?                           | 0   | o  |
|                                                                                                    |     |    |
|                                                                                                    |     |    |

Medical window in Application Interview

Version 11.1 February 20, 2007

Response to Question window for 'Is any adult in the household homebound?'

| Response to Question                                                                                                    |
|----------------------------------------------------------------------------------------------------|
| Who Document Scan Comment                                                                                                    |
| <u>Note to Worker</u> (Do Not Read This Question To The Applicant/Participant)<br>Did the applicant/Participant submit documentation to support a homebound status? <u>© Yes C No</u> |
|                                                                                                    |

Version 11.1 February 20, 2007

### 7. Change to Child field in Budget Household window

To match changes in budgeting for WMS version 2007.1, POS will now pre-fill the **Child** field with a value of "**X**" on the **Budget Household** window when there is at least one individual in the suffix that is:

- At least 18 years old and less than 19 years old;
- In "Active" (AC), "Single Issue" (SI), "Applying" (AP) or "Sanctioned" (SN) status for PA or FS; and
- In a pre-high school level, high school or high school level vocational training.

Case No Suffix Client Name Effective Dates Center Worker Name 040 Budget Typ 02B07-F 1 ..... PA & FS 💌 FR Child H FR Child H No.LRR Heap WMS Budget Shelter Type POS Budget Unfurnished Apartment or Room #8 2/5/2007 18:04:53 - 3 Amount Water Amount Period Period Proration 500.00 Monthly • • •

Child field in Budget Household window

Version 11.1 February 20, 2007

### 8. Update to Budget Utility Allowance Rule

WMS will allow an entry of **X** in the **FSUA Type** field on the **NSBL02** (Household Suffix/Financial Needs) for households without a shelter expense who pay separately for air conditioning and will allow an entry of **X** in the **Fuel Type** field for households without a shelter expense who pay separately for heat on the **Budget Household** window beginning in version 2007.1.

POS will make the proper entry in the **Proration Indicator**, **FSUA Type** and/or **Fuel Type** fields for households without a shelter expense who pay separately for heat or air conditioning to generate a Level 1 Standard Utility Allowance (SUA).

Utilities Allowances fields on Budget Household window

| Utilities A | lowances Indicator |          | Туре     |
|-------------|--------------------|----------|----------|
| FSUA        |                    | <b>•</b> | <b>_</b> |
| FSUT        |                    | -        |          |

### 9. TAD Business Rule Changes

#### Notice Budget Number Rule Update

POS will require an entry in the Notice Budget Number field when:

- The PA Suffix Status is changed from "Applying" (AP) to "Active" (AC) status,
- The FS Suffix Status is changed from "Applying" (AP) to "Rejected" (RJ) status and
- POS FS Status Reason code E30, E74, F37 or M34 is selected;

Notice Budget Number field on TAD window

| Case Number         Suf         Cente           000000000000000000000000000000000000 | r Unit Work                   | er Rule Status Proj. No T UNTESTED               | Acct. No Reuse Case No |
|--------------------------------------------------------------------------------------|-------------------------------|--------------------------------------------------|------------------------|
| M3E Ind                                                                              | ▼ Utility Guar <mark>0</mark> | WMS Bdgt # 3                                     | Notice Bdgt #          |
| Case Suffix Case Nan                                                                 | ne Language<br>English        | Language Read Notice Lang<br>▼ English ▼ English | uage Notice #          |
| SNET Indicator LFLN 60 M                                                             | 24 Mo EMG Indicator           | EMG Dates<br>From: 00/00/0000 To: 00/0           | Homebound Ind          |

#### MA Status Activation Rule Update

The business rule requiring a change in the MA status from (NA, RJ or CL) to (AC, SI, or SN) for alien individuals with an ACI of K, B, F, G, S and alien individuals with an ACI of T and less than 12 months in that status will no longer run for One Shot Deal cases (case category of E-SNA, EAA or EAF).

MA Status Activation message

| 2 <b>8</b> |                                           |       |
|------------|-------------------------------------------|-------|
| 👉 🕞 🕞      | MA Status of Individual must be activated | Error |
|            |                                           |       |
|            |                                           |       |
|            |                                           |       |
|            |                                           |       |

Version 11.1 February 20, 2007

#### BCS Code Rule Update

An entry will be required in the BCS Indicator field for all individuals less than 21 years of age on a case with a category of SNCA or SNNC. This change is made to match changes in WMS version 2007.1

BCS field on TAD window

| ILI JK - Lawrui Permanent Hesi         |
|----------------------------------------|
| BCS                                    |
|                                        |
| Emp Code                               |
| 44 - In Receipt Of SSI / SS Disability |
| ОТМ                                    |
| ▼                                      |
| Highest Degree Earned Code             |
| High School Grad 📃                     |
| Individual Cat Code                    |
| Disabled                               |

#### **Unit Worker Rule**

A manual entry of "SEPDT" will no longer be allowed in the **Unit Worker** field.

Unit Worker field on TAD window

|   | Case Number | Suf | Center  | Unit                        | Worker | Rule Status | Proj. No | Acct. No | Reuse Case No |
|---|-------------|-----|---------|-----------------------------|--------|-------------|----------|----------|---------------|
|   | 000000      | 1   | Melrose | <b>•</b>                    | -      | UNTESTED    |          |          |               |
| м | 3E Ind      |     |         | Itility Guar <mark>O</mark> |        | WMS Bdgt #  | 3        | 💌 Notice | e Bdgt #      |

Version 11.1 February 20, 2007

### 10. Changes to Timeliness Report in the POS Management Console

The following changes will be made in the Timeliness report in the POS Management Console, effective February 20, 2007.

#### **PA Timeliness**

In processing Safety Net Assistance cases where the PA file date is later than the FS file date, WMS edits prevent the release of the first PA benefit (Regular Allowance, Code 02) on the 45<sup>th</sup> day from the PA file date.

As a result, the POS report will mark the Safety Net Assistance case as timely for PA on the report if the decision on the PA Suffix (change to AC, CL or RJ) is made within 30 days and the PA file date is later than the FS file date.

For example:

A household applies for PA in the Safety Net Assistance category on 3/1/07. The FS Suffix was rejected on 2/28 for an application filed on 1/28/07. The applicant is returning within 60 days of the original FS file date, so they are considered to be returning for FS. The FS file date is 1/28.

This case has a PA file date of 3/1/07 and a FS file date of 1/28/07. The PA case is accepted on 3/22. WMS edits prevent the release of the first PA benefit on the  $45^{th}$  day (4/14), therefore the case is considered timely once the acceptance was processed on 3/22.

#### **FS Timeliness**

The FS timeliness measurement in the POS report will be changed from "within 30 days" to "within 30 days following the file date".

For example:

A household applies for FS on 3/1/07. The FS Suffix changed to active (AC) status on 3/31/07 and a FS benefit is issued on 3/1/07. FS processing will now be considered timely for this case.

#### **Excluded caseloads**

Per FIA senior management, the POS report will no longer exclude former Riverview HSP caseloads.

Version 11.1 February 20, 2007

### 11. Change to Migrant/Seasonal Farm Worker question in Application Interview

The question "A Migrant or Seasonal Farm Worker" in the **Employment Information** window in the **Application Interview** will be replaced with the "Is Anyone in the Household a Migrant or Seasonal Farm Worker?" question from the **IN/EFS Issuance** window set. This change will help reduce duplication.

### 12. New question in Shelter (Housing) Expenses window in Application Interview

The question "Did the Household Receive a HEAP Payment for the Current (HEAP) Program Year or Are They Anticipating Receiving a HEAP Payment?" will be added to the **Shelter (Housing) Expenses** window in the **Application Interview**.

#### 13. Changes to Daily Activity Limited, Blind, Sick or Disabled window

The **Response to Question** window for the "Has Daily Activity Limited because of an Illness/Temporary Disability or is Blind, Sick or Disabled?" question on the **Medical** window will be updated to remove the "Is Home Bound" question.

| Response to Question   |         |                             |                                                                                                    |  |  |
|------------------------|---------|-----------------------------|----------------------------------------------------------------------------------------------------|--|--|
| Who                    | •       | C Blind<br>C Sick<br>C Disa | SSI Status<br>nd C Receiving<br>k C Claim Filed, Decision Pending<br>abled C Appealing Decision                  |  |  |
| Has a Health Attendant | C Yes   | C No                        |                                                                                                    |  |  |
| Is a Handicapped Child | C Yes   | C No                        | Has Not Been Able to Work For At Least 12 Months<br>Because Of A Disability Or Illness                           |  |  |
| Needs Home Care        | C Yes   | O No                        | Has Daily Activity Limited because of a Disability or<br>Illness That has Lasted or will last at least 12 Months |  |  |
| Docume                 | ent ——— |                             | Scan Comment                                                                                                    |  |  |
|                        |         |                             | <u>OK</u>                                                                                                    |  |  |

Version 11.1 February 20, 2007

### 14. Updates to Finger Imaging – AFIS window

In a continuing effort to clarify instructions, the preview of the W-519 form (Finger Imaging Notice) will be replaced with the following text:

#### Finger Imaging Notice (Form W-519)

State regulations require all case members 18 years of age and older and minor head of households applying for or in receipt of cash assistance, food stamps and/or Medicaid, including applicants for emergency assistance, be finger-imaged.

# An individual is exempt from this requirement if he or she meets one of the following criteria:

- "Payee only" applicants/participants (unless non-public assistance Food Stamp or Medicaid household members).
- Individuals physically unable to comply with this requirement because of injury or disability. However, if the condition is temporary, an appointment to return for finger-imaging will be made.
- Applicants/participants under 18 years of age unless payees for their own cases or suffixes.
- SSI (F-15), Residential Treatment (F-61) or Homebound (F-63) case.
- Emergency Assistance to Adults (EAA) household.
- Congregate Care Facility resident.
- Homebound Applicant/Participant identified with homebound indicator "Y."
- Individuals who are sanctioned, ineligible (such as ineligible aliens) or disqualified (for food stamps).

Version 11.1 February 20, 2007

Finger Imaging – AFIS window

| Version 11.1 - Paperless Office System - [Finger Imaging - AFIS]                                                                                                    | 2:53:20 PM Tuesday, February 06, 2007 📃                                             |
|----------------------------------------------------------------------------------------------------|-------------------------------------------------------------------------------------|
| <u> Eile Edit T</u> ools <u>W</u> indow <u>H</u> elp                                                                                                    |                                                                                     |
| 🗅 🕫 🔏 🖉 👂 🧶 🔳 🛐                                                                                                    |                                                                                     |
| Finger Imaging Notice (Form ₩519)<br>State regulations require all case members 18 years of age and older and minor head of households and<br>and/or Medicaid, including applicants for emergency assistance, be finger-imaged.                                                                                                    | pplying for or in receipt of cash assistance, food stamps                           |
| <ul> <li>An individual is exempt from this requirement if they meet any of the following criteria:</li> <li>"Payee only" applicants/participants (unless non-public assistance Food Stamp or Medicaid house</li> <li>Individuals physically unable to comply with this requirement because of injury or disability. However, for finger imaging will be made.</li> <li>Applicants/Participants under 18 years of age unless payees for their own cases or suffixes.</li> <li>SSI [F-15], Residential Treatment (F-61) or Homebound (F-63) case.</li> <li>Emergency Assistance to Adults (EAA) household.</li> <li>Congregate Care Facility resident.</li> <li>Homebound Applicant/Participant identified with homebound indicator "Y".</li> <li>Individuals who are sanctioned, ineligible (such as ineligible aliens) or disqualified (for food stamps).</li> </ul> | a:<br>shold members).<br>er, if the condition is temporary an appointment to return |
| <ul> <li>I agree to be finger imaged.</li> <li>I am exempt from finger-imaging because I meet one of the above exemption criteria.</li> </ul>                                                                                                    |                                                                                     |
| C I do Not agree to be finger-imaged. By not agreeing to be finger imaged, you are<br>ineligible to receive Public Assistance, Food Stamps, and Medicaid. Your case may be<br>rejected or closed as appropriate. (PA Individuals)                                                                                                    | aa                                                                                  |
| C I do Not agree to be finger-imaged. By not agreeing to be finger imaged, you and the<br>entire Food Stamp household will be ineligible to receive Food Stamp Benefits (NPA FS<br>individual).                                                                                                    | Reset                                                                               |
| C I do <b>Not</b> agree to be finger imaged. By not agreeing to be finger-imaged, you and the<br>entire Medicaid household (unless there are children up to age 19) will be ineligible to<br>receive Medicaid (Medicaid only individual).                                                                                                    |                                                                                     |
| Done Print Previou                                                                                                    | JS                                                                                  |

Version 11.1 February 20, 2007

#### **15.OCSE Alert in Recert Interview**

POS will receive a monthly file from OCSE indicating cases that must be evaluated for a possible OCSE appointment. In the WMS Message section of the **Household** Screen, a new message will appear when the Worker starts the Recert Interview activity if the case appears on the OCSE file: "[Name of Child] OCSE This individual is not known to OCSE."

| 1 | Version 11.1 - I                | Paperless Off               | fice System - [H | lousehold Screen]        |                              | 2:56:27 PM    | Tuesday, February 06, 2007 | = |
|---|---------------------------------|-----------------------------|------------------|--------------------------|------------------------------|---------------|----------------------------|---|
|   | <u>File E</u> dit <u>T</u> ools | <u>W</u> indow <u>H</u> elp |                  |                          |                              |               |                            |   |
| ļ | D 🔊 🖁 [                         | l 🔒 🖉                       | ⊅⊧ Д.   В   1    | * 🏾 📾 🕅 🔞                | \$ 🖪 🖾 👌                     | ) 11 🝭 🔳 🖡    |                            |   |
| I | 00000004169J                    | 01                          | NQAGGI           | A0031 PENDING D          | ATA CANNOT                   | BE ACCESSED N | ow                         |   |
| I | VELOZ                           | JENNEFER                    |                  | <b>OCSE</b> This Individ | lual is not Kno <sup>,</sup> | wn to OCSE    |                            | - |

In the **Required Household Information** window, the following message will appear if the case appears on the OCSE file: "[Name of Child] is not known to OCSE. Please evaluate case for possible OCSE appointment." The Worker must click OK and evaluate the case to determine whether an OCSE appointment is necessary.

#### Required Household Information window

| Version 11.1 - Paperless Office System - [Required Household Information] 3:27:21 PM Tuesday, February 06, 2007 |          |   |
|----------------------------------------------------------------------------------------------------|----------|---|
| Eile Edit Iools <u>Wi</u> ndow Help                                                                             |          |   |
| SOME REQUIRED HOUSEHOLD INFORMATION                                                                             | Show 🔺   | - |
| Does Anyone Applying Have A Husband Or Wife ?                                                                   | <b>1</b> |   |
| Anyone Applying Under 21 Whose Parent(s) Is (Are) Unknown?                                                      | -        |   |
| Anyone Applying Under 21 Whose Parent(s) Is (Are) Absent?                                                       | <b>1</b> |   |
| Does Anyone Applying Have a Child Under 18 Living Some Place Else?                                              | 00       |   |
| Has Anyone Moved Out Of The Household In The Last Year?                                                         | 00       |   |
| Has Anyone Moved Into The Household In The Past Year?                                                           | • •(     |   |
|                                                                                                    |          | · |
|                                                                                                    |          |   |
|                                                                                                    |          |   |
|                                                                                                    |          |   |
|                                                                                                    |          |   |
|                                                                                                    |          |   |
|                                                                                                    |          |   |
|                                                                                                    |          |   |
|                                                                                                    |          |   |
| Spanish Newt Previous                                                                                           |          |   |
|                                                                                                    |          |   |
|                                                                                                    |          |   |
| 'VELOZ JENNEFER ' Is(Are) not Known to OCSE 🗙                                                                   |          |   |
|                                                                                                    |          |   |
| Please Evaluate Case for Possible OCSE Appointment.                                                             |          |   |
| Y                                                                                                    |          |   |
|                                                                                                    |          |   |
|                                                                                                    |          |   |

Version 11.1 February 20, 2007

### 16. Removal of popup window in Approve Recertification

The "Recertification Interview Completed?" popup window will no longer appear in the **Approve Recertification** and **Approve Error Correction – Recert Interview** activities when the case is closed for failing to keep the recertification interview.

### 17.Forms

The following POS forms were updated to match changes to the paper form:

- M-858d, Utility Guarantee.
- W-648, Public Assistance Budget Computation.

#### 18. Changes to W-607A data entry window

The following changes will be made in the data entry window for form W-607A (Request for Identification Card/Temporary Medicaid Authorization/ Update Existing CBIC) on the **Forms Data Entry** window:

- A Case Name field will be added
- Three fields will be added to allow the Worker to enter the name of the authorized representative: First Name, M.I. (Middle Initial), Last Name
- A checkbox will be added: Finger Imaging/Photo/Signature Completed
- The following words will be added at the end of the sentence "The same two pieces must be presented at D&C": "or FS Reception"
- The sentence "Is applicant receiving EFS and/or IN grant" will be reworded: Is the applicant receiving Expedited Food Stamps and/or Immediate Needs Grant?
- The sentence "Is Payee correctly established?" will be reworded: Is the payee correctly established?
- The sentence "Is Mailing Address different than that on WMS?" will be reworded: Is the mailing address different than that on WMS?
- The "Mail Permanent Card and Temporary DSS-4113-2" checkbox will be renamed: Mail Permanent Card and Temporary Medicaid Card (LDSS-4113-2) (CBIC menu function 1)
- The "Over the Counter Permanent Card DSS4113-2 to Card Control" checkbox will be renamed: Over the Counter Permanent Card Request (LDSS-4113-2) to Card Control (CBIC menu option 2)
- A new checkbox will be added: Authorized Representative Card (CBIC menu option 3)
- The "Agency Pickup" radio button will be renamed: Agency Pickup (at OTC Site)
- The "Mailed" radio button will be renamed: Mail
- The "DSS-2831-A (Complete Section IV on reverse)" checkbox will be renamed: Temporary Medicaid Authorization (LDSS-2831-A)

Version 11.1 February 20, 2007

Revised W-607A data entry window

| Response to Question                                                                                                    |          |
|----------------------------------------------------------------------------------------------------|----------|
| Case Name: MCMAHAN ANNA FOR MCMAHAN CAM Authorized Representative First Name: M.I. Last Name: Finger Imaging/Photo/Signature Completed                                                                                                    |          |
| Reason       C First Card/Never Receiv       Stolen       O Mutilated       C CBIC Update         for Action       C Lost Card       Defective       C Surrendered         Identification documents witnessed for Applicant/Participant or Authorized Representative: The same two pieces must be presented at D&C or FS Reception. |          |
| Document ID Number                                                                                                    | <b>↓</b> |
| <u>OK</u> <u>Cancel</u>                                                                                                    |          |

| Response to Question                                                                                                    |   |
|----------------------------------------------------------------------------------------------------|---|
| Identification documents witnessed for Applicant/Participant or Authorized Representative: The same two pieces must be presented at D&C or FS Reception. |   |
| Document ID Number                                                                                                    |   |
| Is the applicant receiving Expedited Food Stamps and/or Immediate Needs Grant?                                                                           |   |
| Photo Card? C Yes C No Is the mailing address different than that on WMS? C Yes C No                                                                     | T |
| <u>D</u> K <u>Cancel</u>                                                                                                    |   |

| Response to Question                                                                           |   |
|------------------------------------------------------------------------------------------------|---|
| Add new payee CiNtj                                                                            | • |
| Photo Card? <u>Yes No</u> Is the mailing address different than that on WMS? <u>Yes No</u>     |   |
| Mail Permanent Card and Temporary Medicaid Card (LDSS-4113-2) (CBIC menu function 1)           |   |
| 🔽 Over the Counter Permanent Card Request (LDSS-4113-2) to Card Control (CBIC menu function 2) |   |
| 🗖 Authorized Representative Card (CBIC menu option 3)                                          |   |
| Select One: C Agency Pickup (at OTC Site) C Mail                                               |   |
| Temporary Medicaid Authorization (LDSS-2831-A)                                                 |   |
|                                                                                                | ▼ |
| <u>D</u> K <u>C</u> ancel                                                                      |   |

### 19. Reminder: Scanning documents for unborn and non-applying individuals

In POS, documents for an unborn should be indexed under the pregnant individual's name and documents for non-applying (PA/MA/FS individual status is NA/NA/NA) household members should be scanned under the casehead or payee's name.

### Version 1.1 February 20, 2007

These Release Notes contain descriptions of changes in FS POS Release 1.1, scheduled for February 20, 2007. These have been distributed via HRA email. If you would like to be added to the distribution list, please contact Jose Breton. These and prior Release Notes may also be found on the HRA Intranet at <a href="http://hrawebapps/HRAintranet/CMT">http://hrawebapps/HRAintranet/CMT</a> page template.cfm?page id=79

### **Table of Contents**

| 1.  | TAD Transmission from POS to WMS                                           | 1   |
|-----|----------------------------------------------------------------------------|-----|
| 2.  | Changes to FS Reception Intake                                             | 2   |
| 3.  | Registering a mailed or faxed application through FS Reception Intake      | 5   |
| 4.  | FS Application Interview scheduled at the completion of the intake         | 5   |
| 5.  | Changes to FS Application Interview                                        | 9   |
| 6.  | Change to EFS Issuance                                                     | 9   |
| 7.  | Changes to FS Recert Interview                                             | 9   |
| 8.  | Case Member Information window                                             | 9   |
| 9.  | Changes to Adults in Household window                                      | .11 |
| 10. | Changes to Children in Household window                                    | .12 |
| 11. | Changes to Individual Detail window                                        | .13 |
| 12. | Change to Migrant/Seasonal Farm Worker question in Application Interview   | .14 |
| 13. | New question in Shelter (Housing) Expenses window in Application Interview | .15 |
| 14. | Changes to employment windows                                              | .16 |
| 15. | Changes to In-Center Referral                                              | .18 |
| 16. | Changes to Other Utilities window                                          | .18 |
| 17. | Updates to Finger Imaging – AFIS window                                    | .20 |
| 18. | Changes to Intake List                                                     | .21 |
| 19. | Application Interview Daily Log                                            | .22 |
| 20. | Failed to Keep Log                                                         | .24 |
| 21. | Forms                                                                      | .25 |
| 22. | New data entry window for form W-120D                                      | .25 |
| 23. | New data entry window for form W-129RR                                     | .26 |
| 24. | Changes to W-607A data entry window                                        | .27 |
|     |                                                                            |     |

### 1. TAD Transmission from POS to WMS

The Supervisor will be able to transmit the FS TAD (Turn-Around Document) information from POS to WMS at the end of the approval activity. The TAD will be transmitted when the Supervisor approves the windows in the activity and clicks on the **Xmit** button in the **Approval Elements** window. If the case remains in "Applying" (AP) at the end of an approval activity, the TAD will not be transmitted.

TAD transmission will be available to FS Supervisors in the following POS approval activities:

- Approve FS Application Interview
- Approve EFS Issuance
- Approve FS Change Case Data
- Approve FS Recert
- Approve Error Correction FS Application Interview
- Approve Error Correction EFS Issuance
- Approve Error Correction FS Change Case Data
- Approve Error Correction FS Recert

Version 1.1 February 20, 2007

### 2. Changes to FS Reception Intake

The **FS Reception Intake** activity allows the Receptionist to record applicant information, capture the necessary signature, complete an expedited processing determination, schedule an eligibility interview appointment and register the FS application.

The following changes will be made in this activity:

#### Mailing Address for Undomiciled Applicants

On the **Address** window, POS will pre-fill the default GPO mailing address for undomiciled applicants. If the applicant has a mailing address, the Receptionist should type it into the field.

For additional details about addresses for undomiciled applicants, please see Policy Bulletin (PB) # <u>03-13-ELI</u> (Mailing Address for Homeless Applicants/Participants).

#### Address window

| FS POS RECEPTION: Address.                                                                         |         |        |
|----------------------------------------------------------------------------------------------------|---------|--------|
| Ijaket List Quiak Call F5 Reception Configuration <b>Open <u>P</u>OS <u>H</u>elp</b> E <u>x</u> it |         |        |
| Residential Address                                                                                |         |        |
| Is the client undomiciled?: 💿 Yes 🔘 No                                                             |         |        |
| House No.: 99 Street Dir/Name/Type:Undomiciled                                                     | ~       | Apt:   |
| City: Brooklyn State: NY Zip Code: 1120                                                            | )6      |        |
| Phone: Cell:                                                                                       |         |        |
| Mailing Address                                                                                    |         |        |
| Is the Mailing Address different from the Residential Address:? I® Yes C No                        |         |        |
| Care of: Care T c/o GPO                                                                            |         |        |
| House No.: 271 Street Dir/Name/Type: Cadman Plaza East                                             | •       | Apt:   |
| City: Brooklyn State: NY Zip Code: 1120                                                            | 01-0000 |        |
|                                                                                                    |         |        |
|                                                                                                    |         |        |
| Next Previous                                                                                      | Suspend | Cancel |
|                                                                                                    |         |        |

Version 1.1 February 20, 2007

### Applicant Signature window

The **Applicant Signature** window will be updated to allow the Receptionist to indicate that the <u>W-120</u> (Food Stamp Benefits Application Signature Form) signature was already captured or that the applicant submitted a signed paper W-120 form.

| <b>10</b> FS POS RECEPTION:Applicant Signature                                                                                                    | ə.                                                          |              |  |  |  |  |  |
|----------------------------------------------------------------------------------------------------|-------------------------------------------------------------|--------------|--|--|--|--|--|
| Ticket List Quick Call FS Reception Configuration                                                                                                    | Open <u>P</u> OS <u>H</u> elp E <u>x</u> it                 |              |  |  |  |  |  |
| Form W-120<br>Click the Print button to print Form W-120. After the form has printed, place it in the signature capture pad and click<br>the Activate Signature Capture button. It you have any difficulties the first time the form is printed you can try re-<br>printing the form. If the signature paid is not working, click the Unable to Capture Signature checkbox. If the<br>applicant submits a signed LDSS-4826 paper application form or the intake was resumed and the signature was<br>electronically captured, click the "Signed LDSS-4826 or W-120" checkbox, which will disable the W-120 signature.<br>If the applicant cannot stay with the expedited determination, click the "Applicant cannot stay" checkbox.<br>Unable to Capture Signature<br>Signed LDSS-4826 (FS Benefits Application) or W-120 form submitted<br>Applicant cannot stay for Expedited Determination |                                                             |              |  |  |  |  |  |
| Print the Form                                                                                                    | Print the Form Activate Signature Capture Re-Print the Form |              |  |  |  |  |  |
|                                                                                                    |                                                             |              |  |  |  |  |  |
| Done                                                                                                    | Cancel                                                      | Clear and Re |  |  |  |  |  |
| Next Previous                                                                                                    |                                                             |              |  |  |  |  |  |

Version 1.1 February 20, 2007

#### New window: Scheduled Appointment

A new window named **Scheduled Appointment** will appear when the Receptionist resumes a Reception Intake for which an application interview appointment was already scheduled. For these intakes, the scheduled appointment will be displayed and the Receptionist will indicate whether the appointment should be rescheduled. If the appointment is not rescheduled, the **Intake Completion** window will appear to allow the Receptionist to register the FS case.

#### Scheduled Appointment window

| FE DOS DECEDIIONI, Schoduled Appointment                             |         |        |
|----------------------------------------------------------------------|---------|--------|
| Ors ros Recercion: scheduled appointment.                            |         |        |
| Ticket List Quick Call F5 Reception Configuration Open POS Help Exit |         |        |
|                                                                      |         |        |
| Interview Appointment Was Scheduled For:                             |         |        |
| 9:15 AM on Wednesday, 02/14/2007                                     |         |        |
|                                                                      |         |        |
| Reschedule the appointment? O Yes O No                               |         |        |
|                                                                      |         |        |
|                                                                      |         |        |
|                                                                      |         |        |
|                                                                      |         |        |
|                                                                      |         |        |
|                                                                      |         |        |
|                                                                      |         |        |
|                                                                      |         |        |
|                                                                      |         |        |
|                                                                      |         |        |
|                                                                      |         |        |
|                                                                      |         |        |
|                                                                      |         |        |
|                                                                      |         |        |
|                                                                      |         |        |
| Next Previous                                                        | Suspend | Cancel |
|                                                                      |         |        |

Version 1.1 February 20, 2007

### 3. Registering a mailed or faxed application through FS Reception Intake

To register a mailed or faxed application, the Eligibility Specialist should go into MONIQ, click on the **FS Reception** menu and select **New Intake**. This will start the **FS Reception Intake** activity.

| ном <mark>о</mark> ни | Q                  |              |               |                  |      |               |
|-----------------------|--------------------|--------------|---------------|------------------|------|---------------|
| <u>T</u> icket List   | <u>Q</u> uick Call | FS Reception | Configuration | Open <u>P</u> OS | Help | E <u>x</u> it |
|                       |                    | Intake List  |               |                  |      |               |
|                       |                    | Daily Log    | _             |                  |      |               |
|                       |                    | Failed To Ke | eep           |                  |      |               |
|                       |                    | New Intake   | _             |                  |      |               |
|                       |                    |              |               |                  |      |               |
|                       |                    |              |               |                  |      |               |
|                       |                    |              |               |                  |      |               |
|                       |                    |              |               |                  |      |               |

### 4. FS Application Interview scheduled at the completion of the intake

#### **Reception Intake**

When the Receptionist registers an application using the FS Reception Intake and completes the activity, a **FS Application Interview** will be placed in the **FSAPP** queue, with the scheduled appointment date and time in the **Scheduled For** column.

#### CBO Intake

When a community-based organization (CBO) submits an application to HRA via POS, a **FS Application Interview** will be placed in the **CBOAP** queue, with the scheduled appointment date and time in the **Scheduled For** column.

Version 1.1 February 20, 2007

Activities Management window with FSAPP queue selected

| FS POS 1.1 - [Activities Management]                                                                                                    | j .      |                                                                                                    | 3:43:38 PM                                                                                                    | Tuesday, February 06, 2007                                  | -       |
|----------------------------------------------------------------------------------------------------|----------|----------------------------------------------------------------------------------------------------|----------------------------------------------------------------------------------------------------|-------------------------------------------------------------|---------|
| <u> Eile Edit Iools Window H</u> elp                                                                                                    |          |                                                                                                    |                                                                                                    |                                                             |         |
| 🖻 👂 💐 🔳 🛐 🗣                                                                                                    |          |                                                                                                    |                                                                                                    |                                                             |         |
| 🚿 Action 🗧 FS Supervisor Queue                                                                                                    |          |                                                                                                    |                                                                                                    |                                                             |         |
| Unit Filter<br>Worker C<br>CMU C<br>FS Application Interview<br>FS Recettification Interview<br>Activity Status Filter<br>Suspended<br>Not Scheddled<br>Not Scheddled | FS C     | Type Filter     Interview     EFS Issuance     Fecent Interview     thange Case Data     Error Corrections     Other     Vity Alext Filter     Coming Due     Overdue | Activity Approve Filter<br>Approve FS Application Int<br>Approve FS Iss<br>Approve FS Recetti<br>Approve FS Change Cas<br>Approve Eror Comre<br>Approve<br><u>Filter</u><br><u>Clear</u> | terview<br>suance<br>fication<br>e Data<br>ections<br>Other |         |
| Activity                                                                                                    | Due Date | Alert                                                                                                    | Case Name                                                                                                    | Case No Suf                                                 | Receive |
| FS Application Interview                                                                                                    |          | NA                                                                                                    | Urkel Steve                                                                                                    | 00010001791C 1                                              |         |
| Total: 1 Case<br>∢                                                                                                    |          |                                                                                                    |                                                                                                    |                                                             | T       |
| Start Assign Bemove                                                                                                    | C-14     |                                                                                                    |                                                                                                    |                                                             | 1 1     |

Activities Management window with CBOAP queue selected

| S POS 1.1 - [Activities Management]                                                                  | 1                                                   |                                       | 1:36:02 PM                                                                                                    | Friday, February 16, 20                      | 07  |          |
|----------------------------------------------------------------------------------------------------|-----------------------------------------------------|---------------------------------------|----------------------------------------------------------------------------------------------------|----------------------------------------------|-----|----------|
| ile <u>E</u> dit <u>T</u> ools <u>W</u> indow <u>H</u> elp                                           |                                                     |                                       |                                                                                                    |                                              |     |          |
| 🖻 🕨 🜊 🔳 🗊 🗣                                                                                          |                                                     |                                       |                                                                                                    |                                              |     |          |
| 🕉 Action 🛚 📲 FS Supervisor Queue                                                                     |                                                     |                                       |                                                                                                    |                                              |     |          |
| Unit Filter<br>CMU C<br>Uncovered C<br>FS Application InterviewC<br>FS Recetification InterviewC     | FS Applica<br>FS Applica<br>FS Re<br>FS Chan<br>Err | tion Interview                        | Activity Approve Filter<br>Approve FS Application Into<br>Approve EFS Isso<br>Approve FS Recertifi<br>Approve FS Change Case<br>Approve Error Corre | erview  uance  cation  2 Data  ctions        |     |          |
| Activity Status Filter<br>Suspended<br>Not Scheduled<br>Not Started                                  | Com                                                 | Other   Alert Filter ing Due   Verdue | Approve  <br><u>F</u> ilter<br><u>C</u> lear                                                                                                    | Other 🗖                                      |     |          |
| Activity                                                                                             | Due Date                                            | Alert                                 | Case Name                                                                                                    | Case No                                      | Suf | Rece     |
| FS Application Interview                                                                             | NA                                                  |                                       | Pots Test                                                                                                    | 061226160736                                 | 1   |          |
| FS Application Interview                                                                             | NA                                                  |                                       | Pike Pike                                                                                                    | 070129303841                                 |     |          |
| FS Application Interview                                                                             | NA                                                  |                                       | Payne Torres                                                                                                    | 061208160295                                 |     |          |
| FS Application Interview                                                                             | NA                                                  |                                       | Payne John                                                                                                    | 061218160639                                 | 1   |          |
| FS Application Interview                                                                             | NA                                                  |                                       | Password Pasword                                                                                                    | 061214160510                                 | 1   |          |
| O A surfacettes let an data                                                                          |                                                     |                                       |                                                                                                    |                                              |     |          |
| rs Application Interview                                                                             | NA                                                  |                                       | Ok Clicks                                                                                                    | 0000003864G                                  |     |          |
| rS Application Interview                                                                             | NA<br>NA                                            |                                       | Ok Clicks                                                                                                    | 00010001717H                                 |     |          |
| r S Application Interview FS Application Interview FS Application Interview                          | NA<br>NA<br>NA                                      |                                       | Ok Clicks Nut Fruit Newtest Newtest                                                                                                    | 00000003864G<br>00010001717H<br>00010001603J | 1   |          |
| S Application Interview     S Application Interview     S Application Interview     Total: 148 Cases | NA<br>NA<br>NA                                      |                                       | Ok Clicks Nut Fruit Newtest Newtest                                                                                                    | 0001000138843                                | 1   | <b>▼</b> |

Version 1.1 February 20, 2007

#### Interviews at the site

When the applicant appears for a scheduled interview at the site, the FS Receptionist will:

- Click on the ticket in the FS Application Interview queue in the MONIQ Ticket List.
- Click on the **Assign** button.
- Select the Supervisor whose group will conduct the interview in the MONIQ Assignment window. The Supervisor's WMS ID will appear in the Caseload column.

The Supervisor will:

- Go to the FS Supervisor Queue in the Activities Management window.
- Click on the Worker radio button, type FSAPP or CBOAP in the text box and press the Enter key on the keyboard.
- Select the FS Application Interview from the queue and click on the Assign button.
- Select the Eligibility Specialist who will interview the applicant in the popup window and click OK.

The Eligibility Specialist will:

- Call the applicant's ticket in MONIQ.
- Go to the waiting area to call the applicant and return to the desk for the interview.
- Click on the Answered button in MONIQ.
- Click on the **Open POS** button.
- Start the FS Application Interview from their queue.
- Interview the applicant per current procedure.

Once the interview is completed, the Eligibility Specialist must return to MONIQ to finish the ticket.

#### **Telephone Interview**

For a telephone interview, the Supervisor will:

- Go to the FS Supervisor Queue in the Activities Management window.
- Click on the Worker radio button, type FSAPP or CBOAP in the text box and press the Enter key on the keyboard.
- Select the FS Application Interview from the queue and click on the Assign button.
- Select the Eligibility Specialist who will interview the applicant in the popup window and click OK.

The Eligibility Specialist will:

- Start the **FS Application Interview** from their queue.
- Call the applicant at the contact telephone number listed in the **Case Member Information** window.
- Interview the applicant per current procedure.

Version 1.1 February 20, 2007

MONIQ Ticket List, FS Appl Interview Queue

| <sup>H</sup> OMONIQ                                                                            |                   |            |                                                             |                                        |                      |                                   |                                                                  |                          |
|------------------------------------------------------------------------------------------------|-------------------|------------|-------------------------------------------------------------|----------------------------------------|----------------------|-----------------------------------|------------------------------------------------------------------|--------------------------|
| 🖳 Ticket List 🛛 Quick Call 🛛 F:                                                                | 5 Reception Confi | guration C | pen <u>P</u> OS <u>H</u> elp                                | E <u>x</u> it                          |                      |                                   |                                                                  |                          |
| Queue Filters<br>Show My Queues O<br>Show All Queues<br>Show Selected Que<br>FS Appl Interview | nly<br>ue Only:   |            | tatus Filters –<br>Show Active<br>Show All Tiu<br>Show Only | e Tickets Onl<br>ckets<br>Tickets With | y<br>Status of:<br>] | Caselo<br>O Sho<br>O Sho<br>O Sho | ad Filters<br>w All Caseloads<br>w My Caseload<br>w Selected Cas | s<br>Only<br>eload Only: |
| Queue                                                                                          | Ticket            | Status     | Wait Time                                                   | Caseload                               | Case                 | e Name                            | Appt Time                                                        | Appt Code                |
| FS Appl Interview                                                                              | FB 5001           | WAIT       | 00:01                                                       | 00000                                  | AICHA                | SERRAR,                           |                                                                  |                          |
| FS Appl Interview                                                                              | FB 5002           | WAIT       | 00:00                                                       | 00000                                  | VIVOLYN              | STEPHENS,                         |                                                                  |                          |
|                                                                                                |                   |            |                                                             |                                        |                      |                                   |                                                                  |                          |
| Print Assig                                                                                    | )<br>jn           |            | (∰))<br><u>C</u> all                                        | <u>D</u> et                            | ails                 |                                   |                                                                  | Clos <u>e</u>            |

MONIQ Assignment window

| NAME                | WMS ID  |
|---------------------|---------|
| Batov, Olga         | FPOS01  |
| Breton, Jose        | 712B86  |
| Brown, Larry        | FPOS03  |
| Name, Trial         | BROW634 |
| Ojogwu, Augustine   | FPOS05  |
| Rangaiah, Madhu     | FPOS04  |
| Romano, Margarita   | FPOS07  |
| Sirini∨asan, Mamtha | FPOS02  |
| Wilson, Lynn        | FPOS06  |

Version 1.1 February 20, 2007

### 5. Changes to FS Application Interview

The following changes will be made to the FS Application Interview activity:

- A new window named **Case Member Information** will appear after the **Household Screen**. This window is fully described later in this document.
- The Finger Imaging AFIS window will not be displayed for applications submitted via communitybased organizations (CBO) in the USDA pilot program that qualify for a telephone interview. These cases are exempted from the finger imaging requirement.

### 6. Change to EFS Issuance

POS will use the coupon amount from the budget authorized on the TAD to calculate the pro-rated grant for households that qualify for expedited Food Stamp Benefits (grant code 53 or 55).

The following message will no longer appear for households with recurrent income:

"Household has a recurring income. You should calculate a Food Stamp Only Scratchpad budget and enter the coupon amount from FS Only Budget field."

### 7. Changes to FS Recert Interview

The following changes will be made to the **FS Recert Interview** activity:

• A new window named **Case Member Information** will appear after the **Household Screen**. This window is fully described later in this document.

#### 8. Case Member Information window

A new window named **Case Member Information** will be added to the **FS Application Interview** and **FS Recert Interview** activities. This window will allow the Eligibility Specialist to ask the applicant/recipient whether anyone lives with them who is not currently listed on the case. The upper section of the window will indicate the household members who currently appear on the POS/WMS case.

In the **FS Application Interview**, the window will also indicate whether the case is scheduled for a telephone interview and will display the contact telephone number and extension that the Eligibility should call for the interview.

If the applicant answers "Yes" for the question 'Is there anyone who lives with you who is not listed above?" in the **FS Application Interview**, POS will display the following text in the **Next Action** section: "Please click the "Next" button. POS will launch the Application Modification activity to allow you to add the other household member(s)." If the applicant answers "No" for the question, POS will display the following text in the **Next Action** section: "Please click the "Next" button. POS will display the following text in the **Next Action** section: "Please click the "Next" button. POS will display the following text in the **Next Action** section: "Please click the "Next" button. POS will display the next window in the FS Application Interview activity."

If the recipient answers "Yes" for the question 'Is there anyone who lives with you who is not listed above?" in the **FS Recert Interview**, POS will display the following text in the **Next Action** section: "Please click the "Next" button. POS will launch the Case Member Addition activity to allow you to add the other household member(s)." If the recipient answers "No" for the question, POS will display the following text in the **Next Action** section: "Please click the "Next" button. POS will display the recipient answers "No" for the question, POS will display the following text in the **Next Action** section: "Please click the "Next" button. POS will display the next window in the FS Recert Interview activity."

Version 1.1 February 20, 2007

Case Member Information window

| FS POS 1.1 - [Case Member Information]                                                                         | 3:49:09 PM Tuesday, February 06, 2007 📃      |  |  |  |  |  |  |
|----------------------------------------------------------------------------------------------------|----------------------------------------------|--|--|--|--|--|--|
| <u>File Edit Tools Window H</u> elp                                                                            |                                              |  |  |  |  |  |  |
| 🕒 🗠 👗 🖻 🛍 🖉 🕨 🕾 🖪 🕈 🖽 🍩 🖬                                                                                      |                                              |  |  |  |  |  |  |
| The 'Case Member Information' window lists the individuals who are curry                                       | ently on the case. Please ask the            |  |  |  |  |  |  |
| applicant/recipient whether anyone who lives with them is not listed in the 'Case Member Information' section. |                                              |  |  |  |  |  |  |
|                                                                                                    | Ctzn                                         |  |  |  |  |  |  |
| Suff Ln CIN Name Relation DOB                                                                                  | SSN Val Sex / Ntl FS AFIS                    |  |  |  |  |  |  |
| 1         1         RX55613C         Modi Appli         Casehead         12/12/1970         12/                | 0-12-0120 2 M 🔽 🔲 SI 🔝                       |  |  |  |  |  |  |
|                                                                                                    |                                              |  |  |  |  |  |  |
|                                                                                                    |                                              |  |  |  |  |  |  |
|                                                                                                    |                                              |  |  |  |  |  |  |
|                                                                                                    |                                              |  |  |  |  |  |  |
|                                                                                                    |                                              |  |  |  |  |  |  |
| Is there anyone who lives with you who is not listed above? CNo                                                |                                              |  |  |  |  |  |  |
| Is this a telephone interview? No                                                                              |                                              |  |  |  |  |  |  |
| Contact Telephone Number: Extension:                                                                           |                                              |  |  |  |  |  |  |
| Next Action                                                                                                    |                                              |  |  |  |  |  |  |
| household member(s).                                                                                           | ation activity to allow you to add the other |  |  |  |  |  |  |
| <u>N</u> ext <u>Previous</u>                                                                                   |                                              |  |  |  |  |  |  |

Version 1.1 February 20, 2007

### 9. Changes to Adults in Household window

The following fields will be removed from the **Adults in Household** window in the **Application Modification** and **Case Member Addition** activities:

- Birth Certificate No.
- Parents' Names
- County of Birth

| <u>File Edit Tools Window I</u>                         | Help                                 |                                           |                                                                                      |                                   |
|---------------------------------------------------------|--------------------------------------|-------------------------------------------|--------------------------------------------------------------------------------------|-----------------------------------|
| 🛅 🗠 👗 🖻 🛍 d                                             | ହ <b>⊅</b> ନ୍ଥ B                     | * 🏾 📾 🗎 🕚                                 | \$ 🗷 🖾 🌢 👥 🖄 🛄 🗒 🗮 🗅                                                                 | 88                                |
|                                                         |                                      | Adu                                       | Its                                                                                  |                                   |
| To remove a person,<br>Last Name and hit the            | highlight the Fir<br>'delete' button | st Name and hit th<br>again. All other er | e 'Delete' button on the keyboard, then<br>htries for the individual will be removed | h highlight the<br>by the system. |
| Last Name                                               | First Name                           | Middle Name                               | Relationship                                                                         | Sex                               |
| John                                                    | Jake                                 | Johny                                     | Casehead                                                                             |                                   |
| Individual is a:                                        | Applying                             | For                                       | Required for Applying Adults ONLY                                                    |                                   |
| C Spouse of Casehead<br>C Casehead<br>None of the above | I MA<br>I FS<br>□ Non                | Suffix<br>1<br>2.0.8<br>12/16/1982        | SSN<br>Other N<br>C Yes<br>Marital Status<br>Single/Never Married                    | lame(s)<br>© No                   |
| Multi Ethnic Fields<br>Hispanic/Latino                  | _                                    | Asian                                     | Native Hawaiian/Other Pa                                                             | acific Islander                   |
| Native American or                                      | Alaska Native                        | Black or African Ame                      | rican White                                                                          |                                   |
|                                                         |                                      | Next                                      | Previous                                                                             | •                                 |

Version 1.1 February 20, 2007

### 10. Changes to Children in Household window

The following fields will be removed from the **Children in Household** window in the **Application Modification** and **Case Member Addition** activities:

- Birth Certificate No.
- County of Birth

| <u>File E</u> dit <u>T</u> ools <u>W</u> indow <u>H</u> elp                                                  |                        |                                                             |  |  |  |  |
|----------------------------------------------------------------------------------------------------|------------------------|-------------------------------------------------------------|--|--|--|--|
| 🛅 🗠 👗 🖻 🛍 🖉 🐌 😣                                                                                              | 2 B 🕈 🏾 🍩 🛍            | 🔞 \$\$ 🖳 🖾 🔰 煮 🔳 📄 🏭 🖽 🖽                                    |  |  |  |  |
| Children                                                                                                    |                        |                                                             |  |  |  |  |
| Fo remove a person, highlight the First Name and hit the 'Delete' button on the keyboard, then highlight the |                        |                                                             |  |  |  |  |
| Last Name and hit the 'delete'                                                                               | button again. All othe | r entries for the individual will be removed by the system. |  |  |  |  |
|                                                                                                    |                        |                                                             |  |  |  |  |
| Last Name First M                                                                                            | ame Middle Name        | Relationship to First Lasehead Sex                          |  |  |  |  |
| · · · · ·                                                                                                    |                        |                                                             |  |  |  |  |
|                                                                                                    |                        | Required for Applying Children ONLY                         |  |  |  |  |
| Applying For                                                                                                 | Affiliated Suffix      | SSN Other Name(s)                                           |  |  |  |  |
|                                                                                                    | 1 💌                    | C Yes O No                                                  |  |  |  |  |
| FS                                                                                                    |                        | Marital Status                                              |  |  |  |  |
| MA                                                                                                    | D.O.B                  |                                                             |  |  |  |  |
|                                                                                                    | 00/00/0000             |                                                             |  |  |  |  |
|                                                                                                    |                        |                                                             |  |  |  |  |
| – Multi Ethnic Fields                                                                                        |                        |                                                             |  |  |  |  |
| Hispanic/Latino                                                                                              | Asian                  | Native Hawaiian/Other Pacific Islander                      |  |  |  |  |
| C Yes C No                                                                                                   | C Yes C N              | o CYes CNo                                                  |  |  |  |  |
| Native American or Alaska Na                                                                                 | tive Black or African  | American White                                              |  |  |  |  |
| C Yes C No                                                                                                   | O Yes O N              | o O Yes O No                                                |  |  |  |  |
|                                                                                                    |                        |                                                             |  |  |  |  |
| List Parents' Names Even If Not (                                                                            | In Birth Certificate   |                                                             |  |  |  |  |
| Mother's - Maiden Name:                                                                                      | F                      | irst Name: Middle Name:                                     |  |  |  |  |
| Father's - Last Name:                                                                                        | F                      | irst Name: Middle Name:                                     |  |  |  |  |
|                                                                                                    | News                   |                                                             |  |  |  |  |
|                                                                                                    | Next                   | Previous                                                    |  |  |  |  |
|                                                                                                    |                        |                                                             |  |  |  |  |

Version 1.1 February 20, 2007

### 11. Changes to Individual Detail window

The following fields will be removed from the Individual Detail window:

- Birth Cert No
- Country of Birth
- State
- County of Birth
- Education Level
- Highest Degree Obtained

Individual Detail window

| FS POS 1.1 - [Individual Detail]                                      | 2:28:42 PM Friday, February 16, 2007 📃 |
|-----------------------------------------------------------------------|----------------------------------------|
| <u>File E</u> dit <u>T</u> ools <u>W</u> indow <u>H</u> elp           |                                        |
| 🛅 🗠 👗 🖻 🖺 🖉 🕩 요 B 🅈 🏢 🍩 🛍 🔞 💲 🗷 🗃 🚳 🛓                                 | 1 🐔 🔳 🗊 👯 🗊 👭                          |
| Case No 00010001686E                                                  | entScan Verified                       |
| 1 1 TA57526D Peter Gonzalez Identific                                 |                                        |
| SSN Valid Sex Relation Birth Ce                                       | ertificate Bureau of Vital             |
| 046-55-9173 1 M Casehead Statistic                                    |                                        |
| 00/00/0000 Single/Never Married                                       |                                        |
| Ethnic/Race Affiliation                                               | hip                                    |
| Hispanic/Latino © Yes © No Birth Ce                                   | ertificate Bureau of Vital             |
| Native American/Alaska Native © Yes © No Statistic                    |                                        |
| Asian C Yes C No                                                      |                                        |
| Black of African American C Yes C No Social Se                        | ecurity Number                         |
| White O Yes O No                                                      | Security Card                          |
| DOP Methor's: First Name Middle Maiden Name                           |                                        |
|                                                                       |                                        |
| Father's: First Name Middle Last Name                                 |                                        |
|                                                                       |                                        |
|                                                                       |                                        |
| US Citizen/National Immigrant Type Immigrant No Date of Entry Desiden | en c                                   |
| © Yes © No                                                            | d Letter (Statement from               |
| Qualified Immigrant Type and Description Non-Re                       | lative Landlord)                       |
| Student ID                                                            |                                        |
|                                                                       |                                        |
| Status PA NA MA NA FS AP Other Names                                  | <b>•</b>                               |
| <u>N</u> ext Previou                                                  | IS                                     |

Version 1.1 February 20, 2007

### 12. Change to Migrant/Seasonal Farm Worker question in Application Interview

The question "A Migrant or Seasonal Farm Worker" in the **Employment Information** window in the **Application Interview** will be replaced with the "Is Anyone in the Household a Migrant or Seasonal Farm Worker?" question from the **EFS Issuance** window set. This change will help reduce duplication.

| File Edit Tools Window Help                                    |     |     |
|----------------------------------------------------------------|-----|-----|
| INDICATE IF YOU OR ANYONE WHO LIVES WITH YOU THAT IS APPLYING: | Yes | No  |
| Is Employed?                                                   | 0   | ۲   |
| Is Self-Employed?                                              | •   | 0   |
| Is Unemployed?                                                 | 0   | •   |
| Participating In A Strike?                                     | 0   | •   |
| Is Anyone in the Household a Migrant or Seasonal Farm Worker?  | 0   | ]0] |
|                                                                |     |     |
|                                                                |     |     |
|                                                                |     |     |
|                                                                |     |     |
|                                                                |     |     |
|                                                                |     |     |
|                                                                |     |     |
|                                                                |     |     |
|                                                                |     |     |
|                                                                |     |     |
| Carried During During                                          |     |     |

Response to Question window for 'Is anyone in the household a migrant or seasonal farm worker?'

| Response to Question                                   |                                                                                                    |  |  |  |  |  |
|--------------------------------------------------------|----------------------------------------------------------------------------------------------------|--|--|--|--|--|
| Info From System<br>CIN<br>Income For<br>Current Month | Who     Image: Constraint of the second second |  |  |  |  |  |
|                                                        | <u>O</u> K <u>C</u> ancel                                                                                                    |  |  |  |  |  |

Version 1.1 February 20, 2007

### 13. New question in Shelter (Housing) Expenses window in Application Interview

The question "Did the Household Receive a HEAP Payment for the Current (HEAP) Program Year or Are They Anticipating Receiving a HEAP Payment?" will be added to the **Shelter (Housing) Expenses** window in the **Application Interview**.

Shelter (Housing) Expenses window

| 16 Edit Loois Window Heid                                                                                         |     |    |
|----------------------------------------------------------------------------------------------------|-----|----|
|                                                                                                    | Yes | No |
| o You (Or Anyone Who Lives With You) Have A Rent, Mortgage Or Other Shelter Expenses?                             |     | 0  |
| o You (Or Anyone Who Lives With You) Have A Heat Bill Separate From Your Rent Or Shelter Expense?                 | 0   | c  |
| o You (Or Anyone Who Lives With You) Have An Electricity And/Or Gas Bill Separate From Your Rent Or Mortgage?     | 0   | c  |
| o You (Or Anyone Who Lives With You) Have Air Conditioning Bill Separate From Your Rent Or Mortgage?              | 0   | œ  |
| o You (Or Anyone Who Lives With You) Have Other Utilities (Water, ETC.) Bill Separate From Your Rent Or Mortgage? | 0   | œ  |
| oes Any Person, Group Or Organization Outside The Household Pay Any Of The Household Expenses?                    | 0   | c  |
| oes Any Person Living In The Household Who Is Not Applying, Pay Any Of Your Household Expenses?                   | 1   | •  |
| Did The Household Receive A HEAP Payment For The Current (HEAP) Program Year or are They Anticipating Receiving a | 0   | •  |
|                                                                                                    |     |    |

Version 1.1 February 20, 2007

### 14. Changes to employment windows

The employment windows will be updated to remove unnecessary fields.

#### Is Employed?

The following fields will be removed from the **Response to Question** window for the "Is Employed?" question:

- Is Health Insurance Available through Your Employer (even if you are not participating)?
- Do you have child or dependent care expenses due to employment (including job search)?
- Do you have other employment-related expenses (including job search)?

| Response to Question                                    |                                                                                          |                                                       |                                                                                 |  |  |  |  |
|---------------------------------------------------------|------------------------------------------------------------------------------------------|-------------------------------------------------------|---------------------------------------------------------------------------------|--|--|--|--|
| Info from WRS<br>Employee<br>Employer<br>Street<br>City | Who<br>Type<br>of Work.<br>Employer<br>Street<br>City<br>State Zip -<br>Contact<br>Title | Start 00/00/0000 Gross \$.00 Frequency Hours/Freq. BW | Expected 00/00/0000<br>End Date<br>\$.00 \$.00 \$.00<br>Taxes Withheld Day Paid |  |  |  |  |
| Wage Year Quarter                                       | Document                                                                                 | Scan                                                  | Comment                                                                         |  |  |  |  |
|                                                         | <u>0</u> K                                                                               | <u>C</u> ancel                                        |                                                                                 |  |  |  |  |

#### Is Self-Employed?

The following fields will be removed from the **Response to Question** window for the "Is Self-Employed?" question:

- Is Health Insurance Available to you (even if you are not participating)?
- Do you have child or dependent care expenses due to employment (including job search)?
- Do you have other employment-related expenses (including job search)?

| Response to Question                                           |                                                                                                    |  |  |  |  |  |
|----------------------------------------------------------------|----------------------------------------------------------------------------------------------------|--|--|--|--|--|
| Info from WRS<br>Employee<br>Employer<br>Street<br>City<br>Zip | Who       Image: Start Date 00/00/0000       Expected 00/00/0000         Company Name Image: Yes Image: No Image: Start Date Image: Start Date Image: Sta |  |  |  |  |  |
| Wage Year Quarter                                              | Document Scan Comment                                                                                                    |  |  |  |  |  |
|                                                                | <u>D</u> K <u>C</u> ancel                                                                                                    |  |  |  |  |  |

Version 1.1 February 20, 2007

#### Is Unemployed?

The following fields will be removed from the **Response to Question** window for the "Is Unemployed?" question:

- Is Health Insurance Available through Your Employer (even if you are not participating)?
- Do you have child or dependent care expenses due to employment (including job search)?
- Do you have other employment-related expenses (including job search)?

|                                                                | Response to Question                                                                                                    |
|----------------------------------------------------------------|----------------------------------------------------------------------------------------------------|
| Info from WRS<br>Employee<br>Employer<br>Street<br>City<br>Zip | Who     Image: Never Worked Date     Start 00/00/0000 End 00/00/0000 Date       Type of Work.     Image: Gross income income |
| Wage Year Quarter                                              | Document Scan Comment                                                                                                    |
| ,                                                              | <u>D</u> K <u>C</u> ancel                                                                                                    |

Version 1.1 February 20, 2007

### 15. Changes to In-Center Referral

The In-Center Referral activity will now list the following activities at FS sites:

 Application Modification, Case Member Addition, FS Application Interview, FS Change Case Data and FS Recert Interview

| In - Center Referral    |                                      |                 |                |              |                |      |
|-------------------------|--------------------------------------|-----------------|----------------|--------------|----------------|------|
| - Selected Case         |                                      |                 |                |              |                |      |
| No 000074431761         | Case Name                            | STEVEN WILLIAMS | CIN TB23412    | 2E           |                |      |
| Suffix 1                | ffix 1 Casehead Name Steven Williams |                 |                |              |                |      |
| - Refer Case To         |                                      |                 |                |              |                |      |
| Title                   | Uni                                  | t Last Name     | First Name     | U/W          | Phone Number   |      |
| Supervisor              | TST                                  | Gayle           | Devon          | TST01        | (718) 834-6627 |      |
| Supervisor              | TST                                  | Oshust          | Gary           | TST03        | (718) 246-3684 |      |
| Supervisor              | TST                                  | Whitfield       | Yolanda        | TST04        | (718) 246-3680 |      |
| Typist                  | DEV                                  | / Elkordy       | Shariff        | 00011        | (212) 849-4323 |      |
|                         |                                      |                 |                |              |                |      |
| - Enter Comments If Any |                                      |                 | - Select Activ | vitu —       |                |      |
|                         |                                      |                 |                | Activity De  | escription     |      |
|                         |                                      |                 | Application    | Modificatio  | on .           |      |
|                         |                                      |                 | Case Membe     | er Addition  | 1              | - 11 |
|                         |                                      | FS Applicati    | on Intervie    | ew           | - 11           |      |
|                         |                                      | FS Change (     | Case Data      |              |                |      |
|                         |                                      |                 |                |              |                |      |
|                         |                                      |                 |                | <u>C</u> ano | el <u>O</u> K  |      |

### 16. Changes to Other Utilities window

The following fields will be removed from the **Response to Question** window for the "Do you (or anyone who lives with you) have other utilities (water, etc) billed separate from your rent or mortgage?" question because they are not required for FS cases:

- Arrears
- Amount
- Period From
- Period To

Version 1.1 February 20, 2007

Shelter (Housing) Expenses window

|                                                                                                    | Yes | No      |
|----------------------------------------------------------------------------------------------------|-----|---------|
| o You (Or Anyone Who Lives With You) Have A Rent, Mortgage Or Other Shelter Expenses?                             | o   | 0       |
| o You (Or Anyone Who Lives With You) Have A Heat Bill Separate From Your Rent Or Shelter Expense?                 | •   | 0       |
| o You (Or Anyone Who Lives With You) Have An Electricity And/Or Gas Bill Separate From Your Rent Or Mortgage?     | 0   | o       |
| o You (Or Anyone Who Lives With You) Have Air Conditioning Bill Separate From Your Rent Or Mortgage?              | 0   | o       |
| o You (Or Anyone Who Lives With You) Have Other Utilities (Water, ETC.) Bill Separate From Your Rent Or Mortgage? | •   | ]•      |
| oes Any Person, Group Or Organization Outside The Household Pay Any Of The Household Expenses?                    | 0   | $\odot$ |
| oes Any Person Living In The Household Who Is Not Applying, Pay Any Of Your Household Expenses?                   |     | ╞       |
| )id The Household Receive A HEAP Payment For The Current (HEAP) Program Year or are They Anticipating Receiving a | •   | 0       |
|                                                                                                    |     |         |
|                                                                                                    |     |         |

Response to Question window for 'Do you (or anyone who lives with you) have other utilities (water, etc) billed separate from your rent or mortgage?'

|                 | Response to Ques | tion    |                    |
|-----------------|------------------|---------|--------------------|
| Other Utilities | Name On Bill     | Amount  | Frequency Verified |
| Company Name    | Account Number   |         |                    |
| Document        | Scan             | Comment |                    |
|                 |                  |         |                    |
|                 | <u> </u>         | ncel    |                    |

#### Version 1.1 February 20, 2007

### 17. Updates to Finger Imaging – AFIS window

In a continuing effort to clarify instructions, the preview of the W-519 form (Finger Imaging Notice) will be replaced with the following text on the **Finger Imaging – AFIS** window:

#### Finger Imaging Notice (Form W-519)

State regulations require all case members 18 years of age and older and minor head of households applying for or in receipt of cash assistance, food stamps and/or Medicaid, including applicants for emergency assistance, be finger-imaged.

#### An individual is exempt from this requirement if he or she meets one of the following criteria:

- "Payee only" applicants/participants (unless non-public assistance Food Stamp or Medicaid household members).
- Individuals physically unable to comply with this requirement because of injury or disability.
   However, if the condition is temporary, an appointment to return for finger-imaging will be made.
- Applicants/participants under 18 years of age unless payees for their own cases or suffixes.
- SSI (F-15), Residential Treatment (F-61) or Homebound (F-63) case.
- Emergency Assistance to Adults (EAA) household.
- Congregate Care Facility resident.
- Homebound Applicant/Participant identified with homebound indicator "Y."
- Individuals who are sanctioned, ineligible (such as ineligible aliens) or disqualified (for food stamps).

#### Finger Imaging – AFIS window

| FS POS 1.1 - [Finger Imaging - AFIS]                                                                                                    | 3:54:16 PM Tuesday, February 06, 2007                                            |  |  |  |  |
|----------------------------------------------------------------------------------------------------|----------------------------------------------------------------------------------|--|--|--|--|
| <u>File Edit Iools Window Help</u>                                                                                                    |                                                                                  |  |  |  |  |
| 🕒 🗠 👗 🖻 🖺 🖉 🕽 요 🖪 🅈 🏛 🍪 🛍 🔞 😫 🗷 🚳 🔢                                                                                                    | 1 🐔 🔳 🗿 🕮 🕫 🔠                                                                    |  |  |  |  |
| Finger Imaging Notice (Form W519)<br>State regulations require all case members 18 years of age and older and minor head of households apply<br>and/or Medicaid, including applicants for emergency assistance, be finger-imaged.                                                                                                    | plying for or in receipt of cash assistance, food stamps                         |  |  |  |  |
| <ul> <li>An individual is exempt from this requirement if they meet any of the following criteria:</li> <li>"Payee only" applicants/participants (unless non-public assistance Food Stamp or Medicaid househol</li> <li>Individuals physically unable to comply with this requirement because of injury or disability. However, i for finger imaging will be made.</li> <li>Applicants/Participants under 18 years of age unless payees for their own cases or suffixes.</li> <li>SSI (F-15), Residential Treatment (F-61) or Homebound (F-63) case.</li> <li>Emergency Assistance to Adults (EAA) household.</li> <li>Congregate Care Facility resident.</li> <li>Homebound Applicant/Participant identified with homebound indicator "Y".</li> <li>Individuals who are sanctioned, ineligible (such as ineligible aliens) or disqualified (for food stamps).</li> </ul> | :<br>nold members).<br>r, if the condition is temporary an appointment to return |  |  |  |  |
| I agree to be finger imaged.     I am exempt from finger-imaging because I meet one of the above exemption criteria.                                                                                                    |                                                                                  |  |  |  |  |
| C I do Not agree to be finger-imaged. By not agreeing to be finger imaged, you are<br>ineligible to receive Public Assistance, Food Stamps, and Medicaid. Your case may be<br>rejected or closed as appropriate (PA Individuals)                                                                                                    |                                                                                  |  |  |  |  |
| C I do <b>Not</b> agree to be finger-imaged. By not agreeing to be finger imaged, you and the<br>entire Food Stamp household will be ineligible to receive Food Stamp Benefits (NPA FS<br>individual).                                                                                                    | Reset                                                                            |  |  |  |  |
| C I do <b>Not</b> agree to be finger imaged. By not agreeing to be finger-imaged, you and the<br>entire Medicaid household (unless there are children up to age 19) will be ineligible to<br>receive Medicaid (Medicaid only individual).                                                                                                    |                                                                                  |  |  |  |  |
| <u>N</u> ext Prin <u>t</u> <u>Previous</u>                                                                                                    | 8                                                                                |  |  |  |  |

Version 1.1 February 20, 2007

### 18. Changes to Intake List

The **Intake List** allows FS reception staff to view a list of the intakes started in POS/MONIQ. It also allows staff to resume suspended or canceled intakes.

Three new columns were added to this window on 1/22/2007:

- Case Number
- Appt Date (Appointment Date)
- Appt Time (Appointment Time)

A **Print** button was also added to the window on 1/22/2007. The following columns are printed: Name, Seen By, Time Seen, Case Number, Status, Appt Date and Appt Time.

Intake List window

| jcket I | List Quick Call | FS Red | ception Confi | guration Open <u>P</u> OS <u>H</u> e | lp E <u>x</u> it |             |              |            |            |
|---------|-----------------|--------|---------------|--------------------------------------|------------------|-------------|--------------|------------|------------|
|         |                 |        |               |                                      |                  |             |              |            |            |
|         | Intoko Liot fe  |        |               |                                      |                  |             |              |            |            |
|         | intake List n   | JI.    | Today, 🕻      | lanuary 25, 2007                     | <b>–</b>         |             |              |            |            |
|         | SSN             | Sex    | DOB           | Seen By                              | Time Seen        | Status      | Case Number  | Appt. Date | Appt. Time |
| Г       | 092719730       | м      | 09/27/1973    | Madhu Rangaiah                       | 11:34 AM         | In Progress | 00010001744B | 01/25/2007 | 12:15 PM   |
|         | 011111965       | F      | 01/11/1965    | Margarita Romano                     | 11:37 AM         | In Progress | 00010001745  | 01/25/2007 | 1:00 PM    |
|         | 046559173       | F      | 09/08/1974    | Madhu Rangaiah                       | 11:37 AM         | Finished    | 070125161068 |            |            |
| E       | 101101020       | F      | 10/15/1968    | Margarita Romano                     | 02:35 PM         | Finished    | 00010001746G | 01/25/2007 | 3:15 PM    |
|         |                 |        |               |                                      |                  |             |              |            |            |
|         |                 |        |               |                                      |                  |             |              |            |            |
|         |                 |        |               |                                      |                  |             |              |            |            |
|         |                 |        |               |                                      |                  |             |              |            |            |
|         |                 |        |               |                                      |                  |             |              |            |            |
|         |                 |        |               |                                      |                  |             |              |            |            |
|         |                 |        |               |                                      |                  |             |              |            |            |
|         |                 |        |               |                                      |                  |             |              |            |            |
| 1       |                 |        | -             |                                      |                  |             |              |            | •          |
|         | Prir            | nt     |               | Review                               |                  | Resu        | ime          | E          | xit        |
|         |                 |        |               |                                      |                  |             |              |            |            |

Version 1.1 February 20, 2007

### **19. Application Interview Daily Log**

The **Application Interview Daily Log** allows FS management and reception staff to view FS application interview appointments scheduled in POS/MONIQ. This new window also allows staff to reschedule an appointment if the applicant calls or otherwise contacts the site to reschedule. It was added to POS/MONIQ on 1/22/2007

The top of the window includes a mini calendar within a drop down list box where the manager or receptionist will select the date for which they want to review appointments. The window includes the following columns: Appointment Time, Case Number, Name, CBO, Telephone Interview, Status, Contact Telephone (new) and Extension (new).

The **CBO** column indicates whether the application was referred via a community-based organization. The **Status** column indicates the status of the **FS Application Interview** ticket issued at Front Door Reception (FRED) for in-center interviews. If the ticket is waiting or has been called, the status is "Waiting". If the ticket has been called, the status is "In Progress". Once the ticket is finished, the status is "Finished". If the applicant fails to answer the tickets three times, the status is "No Show". The **Telephone Interview** column indicates whether the applicant was scheduled for a telephone interview. The new **Contact Telephone** and **Extension** columns will list the telephone number that should be called for a telephone interview.

#### **Rescheduling the FS Application Interview appointment**

To reschedule the **FS Application Interview** appointment, the manager or receptionist must select the case for which the appointment will be rescheduled and click on the **Reschedule** button. The **Interview Scheduler** window will appear for selection of the new appointment date and time. After the **Interview Scheduler**, the **Interview Appointment Confirmation** will appear. The <u>W-129PP</u> (Food Stamp Eligibility Interview Appointment Notice) form will be printed.

Version 1.1 February 20, 2007

Application Interview Daily Log

| MONIQ<br>æt List Quick Call | FS Reception Configurat | ion Open POS Help | Exit             |        |                |           |
|-----------------------------|-------------------------|-------------------|------------------|--------|----------------|-----------|
| Application I               | nterview Log for :      | Tuesday , F       | ebruary 06, 2007 | •      |                |           |
| Case Number                 | Name                    | СВО               | Tele. Interview  | Status | Contact Number | Extensi 🔺 |
| 061207160237                | Brown Larry             | Yes               | No               |        |                |           |
| 061207160237                | Brown Larry             | Yes               | No               |        |                |           |
| 061207160237                | Brown Larry             | Yes               | No               |        |                |           |
| 061207160237                | Brown Larry             | Yes               | No               |        |                |           |
| 061207160237                | Brown Larry             | Yes               | No               |        |                |           |
| 061207160237                | Brown Larry             | Yes               | No               |        |                |           |
| 061215160584                | We We                   | Yes               | No               |        |                |           |
| 061216160618                | Kitson Perera           | No                | No               |        |                |           |
| 061207160237                | Brown Larry             | No                | No               |        |                |           |
| 061207160237                | Brown Larry             | No                | No               |        |                |           |
| 061207160237                | Brown Larry             | No                | No               |        |                |           |
| 061207160237                | Brown Larry             | No                | No               |        |                | •         |
| Р                           | rint                    | R                 | eschedule        |        | Exit           |           |

Version 1.1 February 20, 2007

### 20. Failed to Keep Log

The **Failed to Keep Log** allows FS management and reception staffs to view cases where it appears that the applicants failed to keep their FS application interview appointments. It was added to POS/MONIQ on 1/22/2007.

The window contains the following columns: Case Number, Name, SSN, Appointment Name, Status and Action to Take.

Failed to Keep Log

| IONIQ                          |                          |                            |                     |         |                |
|--------------------------------|--------------------------|----------------------------|---------------------|---------|----------------|
| : List Quick Call FS Reception | Configuration Open POS F | <u>l</u> elp E <u>x</u> it |                     |         |                |
|                                |                          |                            |                     |         |                |
| Failed to Keep Log for :       | Wednesday, Janu          | ary 24, 2007               | -                   |         |                |
|                                |                          | -                          | -                   |         |                |
| Case Numbe <sup>1</sup> Name   |                          | SSN                        | Appointment<br>Time | Status  | Action to Take |
| 00010001741H ASTANDA           | RD TEST                  | 432976137                  | 01:00 PM            | NO SHOW |                |
|                                |                          |                            |                     |         |                |
|                                |                          |                            |                     |         |                |
|                                |                          |                            |                     |         |                |
|                                |                          |                            |                     |         |                |
|                                |                          |                            |                     |         |                |
|                                |                          |                            |                     |         |                |
|                                |                          |                            |                     |         |                |
|                                |                          |                            |                     |         |                |
|                                |                          |                            |                     |         |                |
|                                |                          |                            |                     |         |                |
|                                |                          |                            |                     |         |                |
|                                |                          |                            |                     |         |                |
|                                |                          |                            |                     |         |                |
| Details                        |                          | Post                       |                     |         | Exit           |
|                                |                          |                            |                     |         |                |

Version 1.1 February 20, 2007

### 21.Forms

The following forms will be added to FS POS:

- W-119D, Eligibility Factors and Suggested Documentation Guide
- W-120D, Notice of Outstanding Required Documentation
- W-129RR, Notice of Food Stamp Recertification Appointment

### 22. New data entry window for form W-120D

A new data entry will be added to the **Form Data Entry** window for the W-120D form. This window will allow the Eligibility Specialist to enter the due date. The eligibility factors listed on the form are generated by the Eligibility Specialist's selection during the **FS Application Interview** or **FS Recertification Interview** activity.

W-120D data entry window

| Response to Question                                       |  |
|------------------------------------------------------------|--|
| Notice of Outstanding Required Documentation (Form W-120D) |  |
| Due Date: 00/00/0000                                       |  |
|                                                            |  |
|                                                            |  |
|                                                            |  |
|                                                            |  |
|                                                            |  |
|                                                            |  |
| <u> </u>                                                   |  |
|                                                            |  |

Version 1.1 February 20, 2007

### 23. New data entry window for form W-129RR

A new data entry window will be added to the **Form Data Entry** window for the W-129RR form. This form should be used for active cases that need to be scheduled for a recertification interview, but were not included in the automated mailing done by MIS. This window will be available in the **FS Change Case Data** activity.

| ·                                                                                                    |   |
|----------------------------------------------------------------------------------------------------|---|
| Notice of Food Stamp Recertification Appointment (Form W-129RR)                                                                                                    |   |
| Instructions:<br>This window will allow you to schedule a Recertification Interview for client. You must enter the appointment information, including<br>date, time and location. You must indicate whether any case members must report for finger-imaging. |   |
| Food Stamp Benefits will expire on: 00/00/0000<br>Appointment Information:                                                                                                    |   |
| Date: 00/00/0000 Time: 00:00 AM                                                                                                    |   |
| Address                                                                                                    |   |
|                                                                                                    |   |
| City: State: Zip Code: -                                                                                                    | • |
| 0K Cancel                                                                                                    |   |
|                                                                                                    |   |
|                                                                                                    |   |
| Response to Question                                                                                                    |   |
| Appointment Information:                                                                                                    |   |
| Date: 00/00/0000 Time: 00:00 AM                                                                                                    |   |
| Location Name:                                                                                                    |   |
| Address:                                                                                                    |   |
|                                                                                                    |   |
| City: State: Zip Code: -                                                                                                    |   |
| City: State: Zip Code: - The following aduit case member(s), who have finger-imaged, must report to the appointment:                                                                                                    |   |
| City: State: Zip Code: - The following aduit case member(s), who have finger-imaged, must report to the appointment: Case Member 1:                                                                                                    |   |
| City: State: Zip Code: -  The following adult case member(s), who have finger-imaged, must report to the appointment:  Case Member 1:  Case Member 2:                                                                                                    | - |

Version 1.1 February 20, 2007

### 24. Changes to W-607A data entry window

The following changes will be made in the data entry window for form W-607A (Request for Identification Card/Temporary Medicaid Authorization/ Update Existing CBIC) on the **Forms Data Entry** window:

- A Case Name field will be added
- Three fields will be added to allow the Worker to enter the name of the authorized representative: First Name, M.I. (Middle Initial), Last Name
- A checkbox will be added: Finger Imaging/Photo/Signature Completed
- The following words will be added at the end of the sentence "The same two pieces must be presented at D&C": "or FS Reception"
- The sentence "Is applicant receiving EFS and/or IN grant" will be reworded: Is the applicant receiving Expedited Food Stamps and/or Immediate Needs Grant?
- The sentence "Is Payee correctly established?" will be reworded: Is the payee correctly established?
- The sentence "Is Mailing Address different than that on WMS?" will be reworded: Is the mailing address different than that on WMS?
- The "Mail Permanent Card and Temporary DSS-4113-2" checkbox will be renamed: Mail Permanent Card and Temporary Medicaid Card (LDSS-4113-2) (CBIC menu function 1)
- The "Over the Counter Permanent Card DSS4113-2 to Card Control" checkbox will be renamed: Over the Counter Permanent Card Request (LDSS-4113-2) to Card Control (CBIC menu option 2)
- A new checkbox will be added: Authorized Representative Card (CBIC menu option 3)
- The "Agency Pickup" radio button will be renamed: Agency Pickup (at OTC Site)
- The "Mailed" radio button will be renamed: Mail
- The "DSS-2831-A (Complete Section IV on reverse)" checkbox will be renamed: Temporary Medicaid Authorization (LDSS-2831-A)

Version 1.1 February 20, 2007

Revised W-607A data entry window

| Response to Question                                                                                                    |   |
|----------------------------------------------------------------------------------------------------|---|
| Case Name: MCMAHAN ANNA FOR MCMAHAN CAM Authorized Representative First Name: M.I. Last Name: Finger Imaging/Photo/Signature Completed                                                                                                    |   |
| Reason       C First Card/Never Receiv       Stolen       C Mutilated       C CBIC Update         for Action       C Lost Card       Defective       C Surrendered         Identification documents witnessed for Applicant/Participant or Authorized Representative: The same two pieces must be presented at D&C or FS Reception. |   |
| Document ID Number                                                                                                    | - |
| <u> </u>                                                                                                    |   |

| Response to Question                                                                                                    |   |
|----------------------------------------------------------------------------------------------------|---|
| Identification documents witnessed for Applicant/Participant or Authorized Representative: The same two pieces must be presented at D&C or FS Reception. | - |
| Document ID Number                                                                                                    |   |
| Is the applicant receiving Expedited Food Stamps and/or Immediate Needs Grant?                                                                           |   |
| If No: Delete current payee CIN:<br>Add new payee CIN:                                                                                                   |   |
| Photo Card? Ores ONo Is the mailing address different than that on WMS? Ores ONo                                                                         | - |
| <u> </u>                                                                                                    |   |

| Response to Question                                                                         |   |
|----------------------------------------------------------------------------------------------|---|
| Add new payee UNY:                                                                           |   |
| Photo Card? CYes ONo Is the mailing address different than that on WMS? CYes ONo             |   |
| Mail Permanent Card and Temporary Medicaid Card (LDSS-4113-2) (CBIC menu function 1)         |   |
| Over the Counter Permanent Card Request (LDSS-4113-2) to Card Control (CBIC menu function 2) |   |
| Authorized Representative Card (CBIC menu option 3)                                          |   |
| Select One: C Agency Pickup (at OTC Site) C Mail                                             |   |
| Temporary Medicaid Authorization (LDSS-2831-A)                                               |   |
|                                                                                              | • |
| <u>D</u> K <u>Cancel</u>                                                                     |   |